# Dell UltraSharp 24/27 USB-C Hubbskärm - U2421HE/U2721DE Bruksanvisning

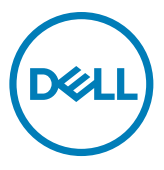

- OBS! OBS! indikerar viktig information som hjälper dig att använda din dator bättre.
- △ FÖRSIKTIGHET: FÖRSIKTIGHET indikerar potentiell skada på maskinvara eller förlust av data om instruktionerna inte följs.
- A VARNING: En VARNING indikerar en potential för materiell skada, personskada eller dödsfall.

**Copyright © 2020 Dell Inc. eller dess dotterföretag. Med ensamrätt.** Dell, EMC och andra varumärken är varumärken som tillhör Dell Inc. eller dess dotterföretag. Andra varumärken kan vara varumärken som tillhör respektive ägare.

2020 – 11

Rev. A03

# Contents

| Om din bildskärm                                   | .5 |
|----------------------------------------------------|----|
| Förpackningens innehåll                            | 5  |
| Produktegenskaper                                  | 6  |
| ldentifiera delar och kontroller                   | 7  |
| Bildskärmsspecifikationer                          | 10 |
| Plug-and-Play                                      | 24 |
| Kvalitet och pixelpolicy för LCD-bildskärm         | 24 |
| Installera bildskärmen                             | 25 |
| Ta av stativet                                     | 25 |
| Använda lutning, rotering och vertikal förlängning | 27 |
| Justera systemets inställningar för skärmrotation  | 28 |
| Ansluta bildskärmen                                | 29 |
| Organisera dina kablar                             | 32 |
| Montera bildskärmens stativ                        | 32 |
| Väggmontering (tillval)                            | 33 |
| Använda bildskärmen                                | 34 |
| Starta bildskärmen                                 | 34 |
| Använda reglagen på baksidan                       | 34 |
| Använda skärmmenyns låsfunktion                    | 36 |
| Använda skärmmenyn (OSD)                           | 39 |

(D&LL

| Felsöl | kning                                                                   |
|--------|-------------------------------------------------------------------------|
|        | Självtest                                                               |
|        | Inbyggd diagnostik                                                      |
|        | Ställ in USB-C Prioritization (USB-C-prioritering) när USB-C Charging   |
|        | (USB-C-laddning) står på On During Power Off (På under avstängning) .58 |
|        | Vanliga problem                                                         |
|        | Produktspecifika problem                                                |
| Bilaga |                                                                         |
|        | Säkerhetsinstruktioner                                                  |
|        | FCC-meddelanden (enbart USA) och andra gällande föreskrifter63          |
|        | Kontakta Dell                                                           |
|        | EU:s produktdatabas för energimärkning och produktinformationsblad64    |
|        | Installera bildskärmen                                                  |
|        | Riktlinjer för underhåll                                                |

DELL

## Förpackningens innehåll

Bildskärmen levereras med nedanstående delar. Kontrollera att du har fått alla delarna och kontakta Dell om något saknas.

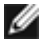

OBS! Vissa saker kan vara tillval och levereras inte med bildskärmen. En del funktioner kanske inte finns tillgängliga i en del länder.

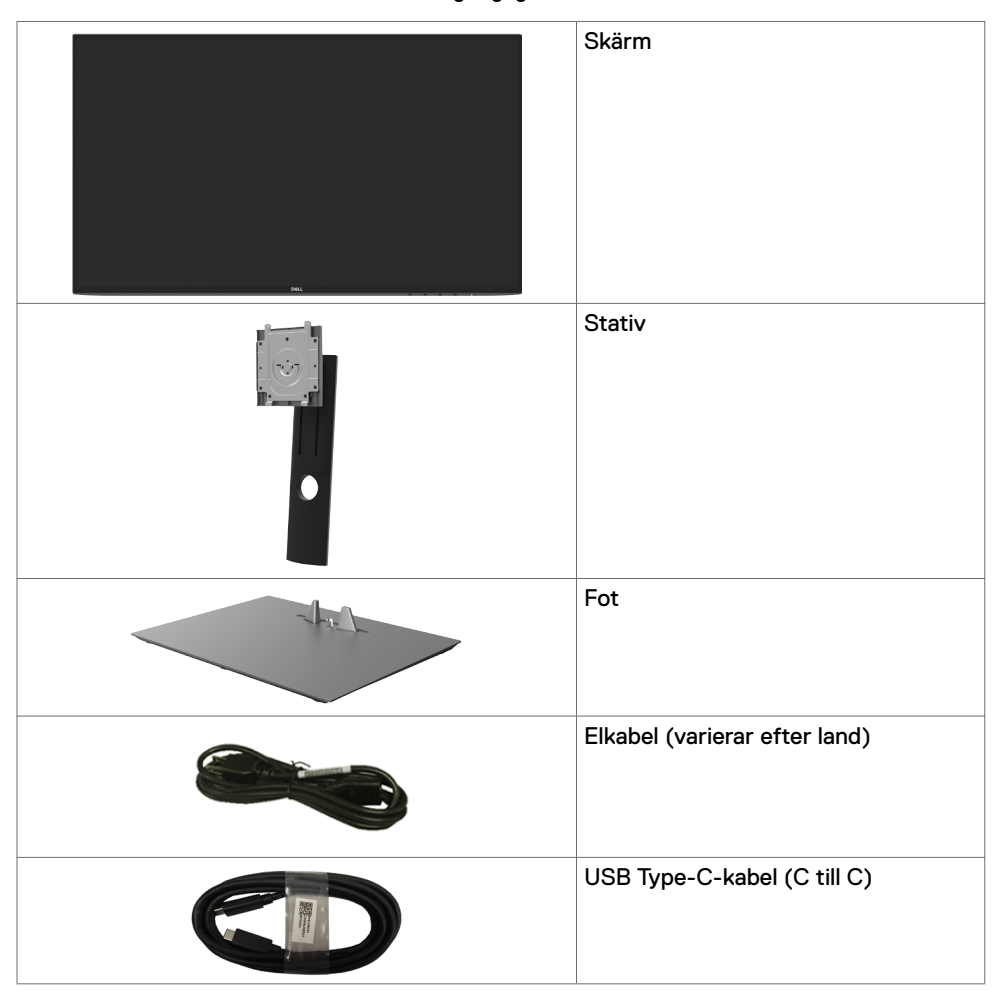

DEL

| DP-kabel                                                                                                    |
|----------------------------------------------------------------------------------------------------|
| <ul> <li>Snabbinstallationsguide</li> <li>Säkerhet, miljö och juridisk<br/>information</li> <li>Fabrikskalibreringsrapport</li> </ul> |

## Produktegenskaper

**Dell UltraSharp U2421HE/U2721DE**-bildskärmen har en aktiv matris, tunnfilmstransistor (TFT), flytande kristallskärm (LCD) och LED-bakgrundsbelysning. Bildskärmens funktioner inkluderar:

- **U2421HE:** 60,47 cm (23,8 in.) aktivt visningsområde (mätt diagonalt) 1 920 x 1 080 (16:9) upplösning, plus stöd för helskärm för lägre upplösningar.
- **U2721DE:** 68,47 cm (27, in.) aktivt visningsområde (mätt diagonalt) 2 560 x 1 440 (16:9) upplösning, plus stöd för helskärm för lägre upplösningar.
- Visning i vidvinkel med 99 % sRGB-färg med en genomsnittlig Delta E<2.</li>
- Kan lutas, vridas, roteras (pivot) och dras ut vertikalt.
- Avtagbart pelarstativ och 100 mm monteringshål för flexibla monteringslösningar enligt VESA™-standard (Video Electronics Standards Association).
- Ultratunn ram minimerar avståndet mellan ramarna när man använder flera skärmar, som gör det lättare att ställa upp med en elegant visningsupplevelse.
- Omfattande digitala anslutningsmöjligheter med DP bidrar till att framtidssäkra bildskärmen.
- Enkel USB Type-C för att strömförsörja kompatibel bärbar dator medan videosignalen tas emot.
- USB-C- och RJ45-uttag gör det möjligt att använda en enda kabel för nätverksanslutning.
- Plug and play-funktion om den stöds av ditt system.
- · Justeringar med skärmmenyn (OSD) för enkel installation och skärmoptimering.
- Lås för ström- och skärmmenyknappar.
- Spår för säkerhetslås.
- ≤0,3 W i vänteläge.
- Optimera ögonkomfort med en flimmerfri skärm.

OBS! De möjliga långtidseffekterna från blått ljus från bildskärmen kan orsaka skador på ögonen, inklusive ögontrötthet, digital ögonstress osv. ComfortView-funktionen är utformad för att minska mängden blått ljus från bildskärmen för att optimera ögonkomforten.

DEL

# Identifiera delar och kontroller

## Sedd framifrån

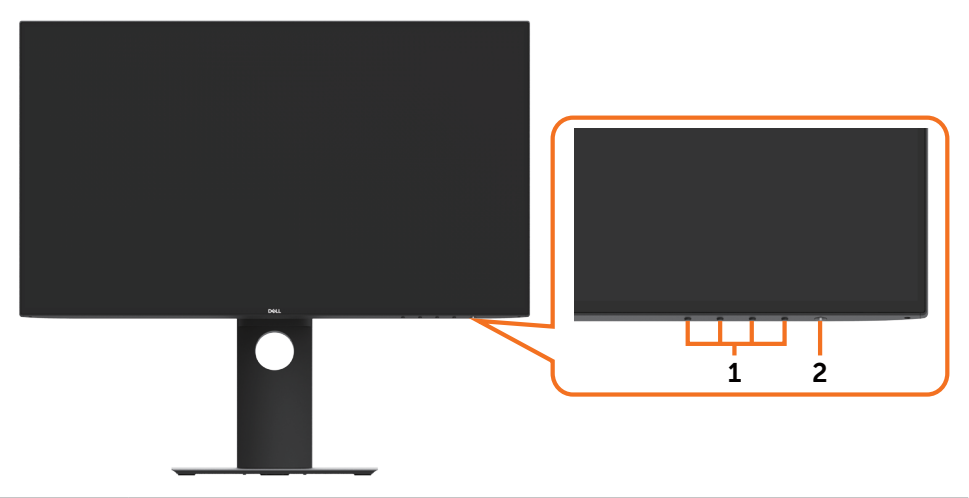

| Märkning | Beskrivning                                          |
|----------|------------------------------------------------------|
| 1        | För mer information, se Använda bildskärmen)         |
| 2        | Power On/Off button (Strömknapp) (med LED-indikator) |

## Svart skärm

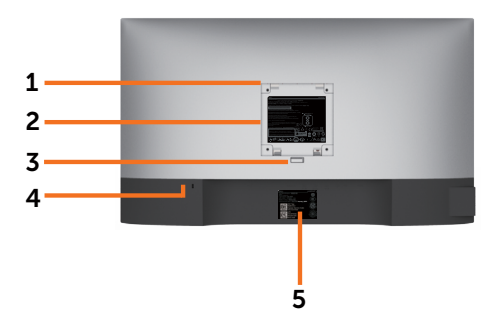

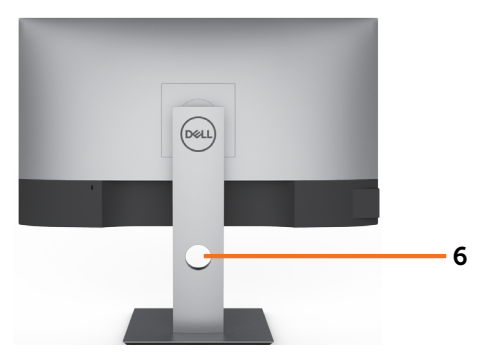

| Märkning | Beskrivning                                                                  | Användning                                                                               |
|----------|------------------------------------------------------------------------------|------------------------------------------------------------------------------------------|
| 1        | VESA-monteringshål (100 mm ×<br>100 mm, bakom det monterade<br>VESA-skyddet) | Väggmontera bildskärmen med VESA-<br>kompatibel väggmonteringssats (100 mm x<br>100 mm). |
| 2        | Kontrollmärkning                                                             | Lista över tillsynsmyndighets godkännanden                                               |
| 3        | Utlösningsknapp för stativ                                                   | Lossar stativet från bildskärmen.                                                        |
| 4        | Spår för säkerhetslås                                                        | Låser fast bildskärmen med kabelns<br>säkerhetslås (säljs separat).                      |
| 5        | Mac-adress, streckkod,<br>serienummer och serviceetikett                     | Se denna märkning om du behöver kontakta<br>Dell för teknisk support.                    |
| 6        | Hål för kabelhantering                                                       | Använd för att organisera kablar genom att<br>dra dem igenom hålet.                      |

## Sedd från sidan

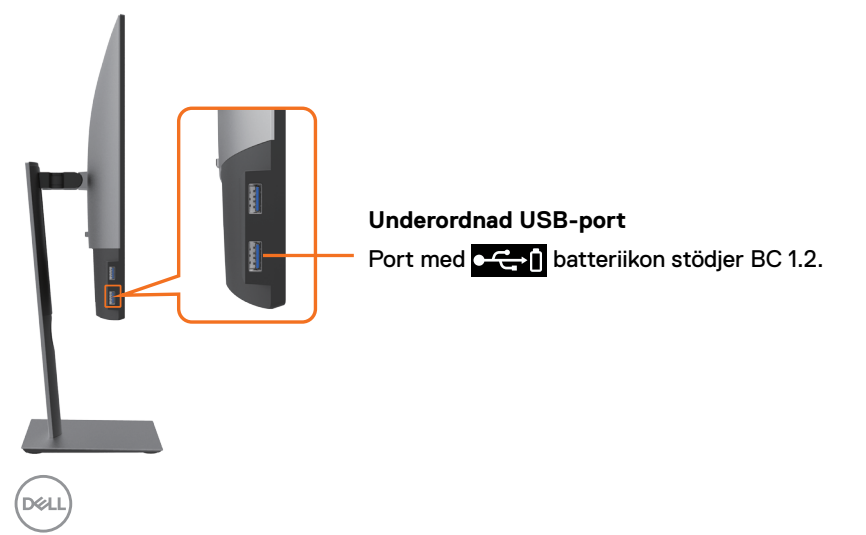

## Sedd underifrån

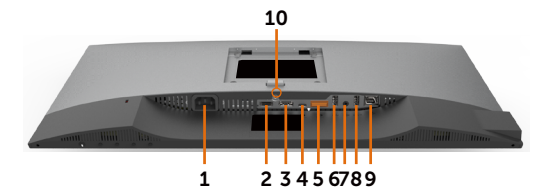

| Märkning | Beskrivning                                   | Användning                                                                                                    |
|----------|-----------------------------------------------|----------------------------------------------------------------------------------------------------|
| 1        | Växelströmsuttag                              | För att ansluta bildskärmens elkabel.                                                                                                    |
| 2        | HDMI-port                                     | Anslut datorn med HDMI-kabeln (tillval).                                                                                                    |
| 3        | DP-port (in)                                  | Anslut datorn med DP-kabeln.                                                                                                    |
| 4        | USB Type-C/<br>DisplayPort                    | Anslut datorn med USB Type-C-kabeln.<br>USB 3.1 Type-C-porten erbjuder en snabbare<br>överföringshastighet och det alternativa läget med<br>DP 1.4 som stödjer den maximala upplösningen på 1<br>920 x 1 080 på 60 Hz (U2421HE) och 2 560 x 1 440<br>på 60 Hz (U2721DE), PD 20 V/3,25 A, 15 V/3 A,<br>9 V/3 A, 5 V/3 A.<br><b>OBS!</b> USB Type-C stöds inte på Windows-versioner<br>tidigare än Windows 10. |
| 5        | DP-uttag (ut)                                 | DP-uttag för bildskärm med MST-kapacitet (Multi-<br>Stream Transport). För att aktivera MST, se<br>anvisningarna i avsnittet "Ansluta bildskärmen för DP<br>MST-funktion".<br><b>OBS!</b> Ta bort gummiproppen när du använder DP ut-<br>anslutningen.                                                                                                    |
| 6 och 8  | Underordnade USB-<br>portar (2)               | Anslut din USB-enhet. Dessa portar kan inte<br>användas förrän USB-kabeln (Type-C till Type-C)<br>har anslutits från datorn till bildskärmen. Port med<br>FCTI batteriikon stödjer Batteriladdning Rev. 1.2.                                                                                                    |
| 7        | Audio line-out-port<br>(Ljuduppspelningsport) | Anslut högtalarna för att spela upp ljud som kommer<br>genom USB Type-C- eller DP-ljudkanaler.<br>Stödjer enbart ljud med 2 kanaler.<br><b>OBS!</b> Ljuduppspelningsporten stödjer inte hörlurar.                                                                                                    |
| 9        | RJ-45-kontakt                                 | Anslut internet. Det går inte att surfa på internet<br>via RJ45 förrän USB-kabeln (Type-A till Type-C<br>eller Type-C till Type-C) har anslutits från datorn till<br>bildskärmen.                                                                                                    |
| 10       | Stativlås                                     | För att låsa fast stativet på bildskärmen med en M3<br>x 6 mm (U2721DE)/ M3 x 8 mm (U2421HE) skruv<br>(skruv medföljer ej).                                                                                                    |

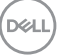

# Bildskärmsspecifikationer

| Modell                     | U2421HE                                                                      | U2721DE                                                                      |  |
|----------------------------|------------------------------------------------------------------------------|------------------------------------------------------------------------------|--|
| Skärmtyp                   | Aktiv matris - TFT LCD                                                       | Aktiv matris - TFT LCD                                                       |  |
| Paneltyp                   | IPS-teknik (In-plane switching)                                              | IPS-teknik (In-plane switching)                                              |  |
| Höjd-bredd-<br>förhållande | 16:9                                                                         | 16:9                                                                         |  |
| Mått på synlig bild        |                                                                              |                                                                              |  |
| Diagonal                   | 60,47 cm (23,8 in.)                                                          | 68,47 cm (27 in.)                                                            |  |
| Aktivt område              |                                                                              |                                                                              |  |
| Horisontell                | 527,04 mm (20,75 in.)                                                        | 596,74 mm (23,49 in.)                                                        |  |
| Vertikal                   | 296,46 mm (11,67 in.)                                                        | 335,66 mm (13,21 in.)                                                        |  |
| Område                     | 156 246,3 mm <sup>2</sup> (242,15 in. <sup>2</sup> )                         | 200 301,7 mm <sup>2</sup> (310,30 in. <sup>2</sup> )                         |  |
| Pixelavstånd               | 0,2745 mm x 0,2745 mm                                                        | 0,233 mm x 0,233 mm                                                          |  |
| Pixel per tum (PPI)        | 92,5                                                                         | 109                                                                          |  |
| Visningsvinkel             | -                                                                            |                                                                              |  |
| Horisontell                | 178º (normal)                                                                | 178º (normal)                                                                |  |
| Vertikal                   | 178º (normal)                                                                | 178º (normal)                                                                |  |
| Ljusstyrka                 | 250 cd/m² (normal)                                                           | 350 cd/m² (normal)                                                           |  |
| Kontrastförhållande        | 1 000 till 1 (normal)                                                        | 1 000 till 1 (normal)                                                        |  |
| Skärmbeläggning            | Antireflexbehandling av den<br>främre polarisatorns (3H) hårda<br>beläggning | Antireflexbehandling av den<br>främre polarisatorns (3H) hårda<br>beläggning |  |
| Bakgrundsljus              | LED                                                                          | LED                                                                          |  |
| Svarstid (grå till grå)    | 5 ms (FAST-läge (Snabb))<br>8 ms (NORMAL-läge)                               | 5 ms (FAST-läge (Snabb))<br>8 ms (NORMAL-läge)                               |  |
| Färgdjup                   | 16,7 miljoner färger                                                         | 16,7 miljoner färger                                                         |  |
| Färggamut*                 | 99 % sRGB<br>99 % REC709<br>85 % DCI-P3                                      | 99 % sRGB<br>99 % REC709<br>85 % DCI-P3                                      |  |
| Kalibreringsprecision      | Delta E < 2 (genomsnitt)                                                     | Delta E < 2 (genomsnitt)                                                     |  |

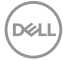

| Anslutning<br>• 1 × DP 1.4 (HDCP 1.4)<br>• 1 × HDMI1.4 (HDCP 1.4)<br>• 1 × USB Type-C (alternativt<br>läge med DisplayPort 1.4,<br>överordnad USB 3.1-port,<br>Power Delivery PD upp till 65<br>W)<br>• 1 × DP (ut) med MST (HDCP 1.4)<br>• 2 × underordnade USB<br>3.0-portar<br>• 2 × USB 3.0 med BC<br>1.2-laddningskapacitet på 2 A<br>(max))<br>• 1 × Analog 2.0 ljuduppspelning<br>(3,5 mm uttag)<br>• 1 × RJ45 |                                                                                                    | <ul> <li>1 x DP 1.4 (HDCP 1.4)</li> <li>1 x HDMI1.4 (HDCP 1.4)</li> <li>1 x USB Type-C (alternativt<br/>läge med DisplayPort 1.4,<br/>överordnad USB 3.1-port,<br/>Power Delivery PD upp till 65<br/>W)</li> <li>1 x DP (ut) med MST (HDCP 1.4)</li> <li>2 x underordnade USB<br/>3.0-portar</li> <li>2 x USB 3.0 med BC<br/>1.2-laddningskapacitet på 2 A<br/>(max))</li> <li>1 x Analog 2.0 ljuduppspelning<br/>(3,5 mm uttag)</li> <li>1 x RJ45</li> </ul> |
|----------------------------------------------------------------------------------------------------|----------------------------------------------------------------------------------------------------|----------------------------------------------------------------------------------------------------|
| Kantbredd<br>(bildskärmens kan till<br>aktivt område)                                                                                                    | 5,0 mm (Ovankant)<br>5,1 mm (Vänster/Höger)<br>8,0 mm (Nederkant)                                   | 6,90 mm (Ovankant)<br>6,90 mm (Vänster/Höger)<br>8,1 mm (Nederkant)                                                                                                    |
| Justerbarhet                                                                                                    |                                                                                                    |                                                                                                    |
| Höjdställbart stativ                                                                                                    | 130 mm                                                                                              | 130 mm                                                                                                    |
| Lutning                                                                                                    | -5° till 21°                                                                                        | -5° till 21°                                                                                                    |
| Vridning                                                                                                    | -40° till 40°                                                                                       | -40° till 40°                                                                                                    |
| Kabelhantering                                                                                                    | Ja                                                                                                  | Ja                                                                                                    |
| Dell Display Manager-<br>kompatibel (DDM)                                                                                                    | Easy Arrange och andra viktiga<br>funktioner                                                        | Easy Arrange och andra viktiga<br>funktioner                                                                                                    |
| Säkerhet                                                                                                    | Spår för säkerhetslås (kabellås<br>köps separat) Stativ med spår<br>för stöldskyddslås (till skärm) | Spår för säkerhetslås (kabellås<br>köps separat) Stativ med spår<br>för stöldskyddslås (till skärm)                                                                                                    |

\* På panelens ursprungsläge enbart, under förinställning av Anpassat läge

## Upplösningsspecifikationer

| Modell                                                     | U2421HE                                       | U2721DE                                       |
|------------------------------------------------------------|-----------------------------------------------|-----------------------------------------------|
| Horisontellt skanningsområde                               | 30 kHz till 83 kHz                            | 30 kHz till 90 kHz                            |
| Vertikalt skanningsområde                                  | 56 Hz till 76 Hz                              | 56 Hz till 76 Hz                              |
| Maximal förinställd upplösning                             | 1 920 x 1 080 på 60 Hz                        | 2 560 x 1 440 på 60 Hz                        |
| Videovisningskapacitet (DP- och<br>USB Type-C-uppspelning) | 480i, 480p, 576i, 576p,<br>720p, 1080i, 1080p | 480i, 480p, 576i, 576p,<br>720p, 1080i, 1080p |

DELL

# Förinställda visningslägen

#### U2421HE

| Visningsläge        | Horisontell<br>frekvens<br>(kHz) | Vertikal<br>frekvens<br>(Hz) | Pixelklocka<br>(MHz) | Synkroniserad<br>polaritet<br>(horisontell/vertikal) |
|---------------------|----------------------------------|------------------------------|----------------------|------------------------------------------------------|
| 720 × 400           | 31,5                             | 70,0                         | 28,3                 | -/+                                                  |
| VESA, 640 x 480     | 31,5                             | 60,0                         | 25,2                 | -/-                                                  |
| VESA, 640 x 480     | 37,5                             | 75,0                         | 31,5                 | -/-                                                  |
| VESA, 800 × 600     | 37,9                             | 60,3                         | 40,0                 | +/+                                                  |
| VESA, 800 × 600     | 46,9                             | 75,0                         | 49,5                 | +/+                                                  |
| VESA, 1 024 × 768   | 48,4                             | 60,0                         | 65,0                 | -/-                                                  |
| VESA, 1 024 x 768   | 60,0                             | 75,0                         | 78,8                 | +/+                                                  |
| VESA, 1152 x 864    | 67,5                             | 75,0                         | 108,0                | +/+                                                  |
| VESA, 1280 x 1024   | 64,0                             | 60,0                         | 108,0                | +/+                                                  |
| VESA, 1 280 x 1 024 | 80,0                             | 75,0                         | 135,0                | +/+                                                  |
| VESA, 1 600 × 900   | 60,0                             | 60,0                         | 108,0                | -/+                                                  |
| VESA, 1 920 x 1 080 | 67,5                             | 60,0                         | 148,5                | +/+                                                  |

#### U2721DE

| Visningsläge        | Horisontell<br>frekvens<br>(kHz) | Vertikal<br>frekvens<br>(Hz) | Pixelklocka<br>(MHz) | Synkroniserad<br>polaritet<br>(horisontell/vertikal) |
|---------------------|----------------------------------|------------------------------|----------------------|------------------------------------------------------|
| 720 × 400           | 31,5                             | 70,0                         | 28,3                 | -/+                                                  |
| VESA, 640 x 480     | 31,5                             | 60,0                         | 25,2                 | -/-                                                  |
| VESA, 640 x 480     | 37,5                             | 75,0                         | 31,5                 | -/-                                                  |
| VESA, 800 × 600     | 37,9                             | 60,3                         | 40,0                 | +/+                                                  |
| VESA, 800 × 600     | 46,9                             | 75,0                         | 49,5                 | +/+                                                  |
| VESA, 1 024 x 768   | 48,4                             | 60,0                         | 65,0                 | -/-                                                  |
| VESA, 1 024 x 768   | 60,0                             | 75,0                         | 78,8                 | +/+                                                  |
| VESA, 1152 x 864    | 67,5                             | 75,0                         | 108,0                | +/+                                                  |
| VESA, 1280 x 1024   | 64,0                             | 60,0                         | 108,0                | +/+                                                  |
| VESA, 1 280 x 1 024 | 80,0                             | 75,0                         | 135,0                | +/+                                                  |
| VESA, 1 600 × 1 200 | 75,0                             | 60,0                         | 162,0                | +/+                                                  |
| VESA, 1 920 x 1 080 | 67,5                             | 60,0                         | 148,5                | +/+                                                  |
| VESA, 2 048 x 1 080 | 66,58                            | 60,0                         | 147,16               | +/-                                                  |
| CVR, 2 560 x 1 440  | 88,8                             | 60,0                         | 241,5                | +/-                                                  |

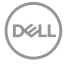

## MST Multi-Stream Transport-lägen (MST)

#### U2421HE

| MST Source Monitor (MST | Maximalt antal externa bildskärmar som kan stödjas |  |
|-------------------------|----------------------------------------------------|--|
| källskärm)              | 1 920 x 1 080/60 Hz                                |  |
| 1 920 × 1 080/60 Hz     | 3                                                  |  |

**OBS!** Maximal upplösning på extern bildskärm som stöds är 1 920 x 1 080 60 Hz enbart.

#### U2721DE

| MST Source Monitor (MST | Maximalt antal externa bildskärmar som kan stödjas |  |
|-------------------------|----------------------------------------------------|--|
| källskärm)              | 2 560 × 1 440/60 Hz                                |  |
| 2 560 × 1 440/60 Hz     | 1                                                  |  |

OBS! Maximal upplösning på extern bildskärm som stöds är 2 560 x 1 440 60 Hz enbart.

#### USB-C Multi-Stream Transport-lägen (MST)

#### U2421HE

| Skärmmenyinformation:     | Maximalt antal externa bildskärmar som kan stödjas |  |
|---------------------------|----------------------------------------------------|--|
| Länkhastighet (befintlig) | 1 920 x 1 080/60 Hz                                |  |
| HBR3                      | 2                                                  |  |
| HBR2                      | 1                                                  |  |

#### U2721DE

| Skärmmenyinformation:     | Maximalt antal externa bildskärmar som kan stödjas |  |
|---------------------------|----------------------------------------------------|--|
| Länkhastighet (befintlig) | 2 560 × 1 440/60 Hz                                |  |
| HBR3 (Hög upplösning)     | 1                                                  |  |
| HBR3 (Hög datahastighet)  | 0                                                  |  |
| HBR2 (Hög upplösning)     | 1                                                  |  |
| HBR2 (Hög datahastighet)  | 0                                                  |  |

### Elektriska specifikationer

| Modell                    |         | U2421HE/U2721DE                                                                                                    |  |
|---------------------------|---------|----------------------------------------------------------------------------------------------------|--|
| Videoingångssignaler      |         | <ul> <li>Digital videosignal för varje differentiallinje</li> <li>Per differentiallinje på 100 ohm impedans</li> <li>Stöd för DP/USB Type-C-signalingång</li> </ul>                                    |  |
| Inspänning/frekvens/ström |         | 100-240 VAC/50 eller 60 Hz ± 3 Hz/1,8 A (max.)                                                                                                    |  |
| Ingångsström              |         | 120 V: 30 A (max)<br>240 V: 60 A (max)                                                                                                    |  |
| Energiförbrukning         | U2421HE | 0,2 W (Av-läge) <sup>1</sup><br>0,2 W (Vänteläge) <sup>1</sup><br>12,9 W (På-läge) <sup>1</sup><br>140 W (Max) <sup>2</sup><br>12,87 W (P <sub>on</sub> ) <sup>3</sup><br>43,56 kWh (TEC) <sup>3</sup> |  |
|                           | U2721DE | 0,2 W (Av-läge) <sup>1</sup><br>0,2 W (Vänteläge) <sup>1</sup><br>22,6 W (På-läge) <sup>1</sup><br>160 W (Max) <sup>2</sup><br>19,9 W (P <sub>on</sub> ) <sup>3</sup><br>64,3 kWh (TEC) <sup>3</sup>   |  |

<sup>1</sup> Enligt specifikation i EU 2019/2021 och EU 2019/2013.

<sup>2</sup> Inställning av max. ljusstyrka och kontrast med maximal strömtillförsel på alla USB-portar.

<sup>3</sup> P<sub>m</sub>: Energiförbrukning av På-läge enligt definition i Energy Star 8.0-version.

TEC: Total energiförbrukning i kWh enligt definition i Energy Star 8.0-version.

Det här dokumentet är enbart avsett som information och återspeglar prestanda i laboratorietest. Din produkt kan prestera annorlunda beroende på programvara, komponenter och kringutrustning du beställt, och ingen skyldighet finns angående uppdatering av sådan information. Kunden bör därför inte förlita sig på den här informationen för att fatta beslut beträffande toleransen för ett elektriskt motstånd eller liknande. Ingen uttrycklig eller underförstådd garanti för precision och fullständighet.

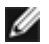

**OBS!** Denna bildskärm är **ENERGY STAR**-certifierad.

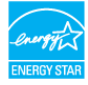

Denna produkt kvalificerar sig för ENERGY STAR i standardinställningarna som kan återställas med funktionen "Factory Reset" (Fabriksåterställning) i skärmmenyn. Ändringar av standardinställningarna eller aktivering av andra funktioner kan öka energiförbrukningen, vilket kan överskrida den specificerade gränsen för ENERGY STAR.

## Fysiska egenskaper

| Modell                                                                                    | U2421HE                                                                                                    | U2721DE                                          |
|-------------------------------------------------------------------------------------------|----------------------------------------------------------------------------------------------------|--------------------------------------------------|
| Kontakttyp                                                                                | <ul> <li>DP-kontakt (inkluderar<br/>DP in och DP ut)</li> <li>HDMI-kontakt</li> <li>USB Type-C-kontakt</li> <li>Ljuduppspelning</li> <li>RJ45-kontakt</li> <li>Underordnade USB<br/>3.0-portanslutning x 4</li> <li>(Port med <a href="https://www.stodjer.stodjer.sto&lt;/td&gt;&lt;td&gt;&lt;ul&gt; &lt;li&gt;DP-kontakt (inkluderar&lt;br&gt;DP in och DP ut)&lt;/li&gt; &lt;li&gt;HDMI-kontakt&lt;/li&gt; &lt;li&gt;USB Type-C-kontakt&lt;/li&gt; &lt;li&gt;Ljuduppspelning&lt;/li&gt; &lt;li&gt;RJ45-kontakt&lt;/li&gt; &lt;li&gt;Underordnade USB&lt;br&gt;3.0-portanslutning x 4&lt;/li&gt; &lt;li&gt;(Port med &lt;a href=" https:="" td="" www.stodjer.stodjer.sto<=""></a></li></ul> |                                                  |
| Signalkabeltyp                                                                            | 1,8 m DP till DP-kabel 1,0 m<br>USB Type-C-kabel                                                                                                    | 1,8 m DP till DP-kabel 1,0 m<br>USB Type-C-kabel |
| Mått (med stativ)                                                                         |                                                                                                    |                                                  |
| Höjd (utökad)                                                                             | 478,4 mm (18,84 in.)                                                                                                    | 520,2 mm (20,48 in.)                             |
| Höjd (komprimerad)                                                                        | 348,4 mm (13,72 in.)                                                                                                    | 390,2 mm (15,36 in.)                             |
| Bredd                                                                                     | 538,5 mm (21,20 in.)                                                                                                    | 612,2 mm (24,10 in.)                             |
| Djup                                                                                      | 165,0 mm (6,50 in.)                                                                                                    | 180,0 mm (7,09 in.)                              |
| Mått (utan stativ)                                                                        |                                                                                                    |                                                  |
| Höjd                                                                                      | 313,7 mm (12,35 in.)                                                                                                    | 355,0 mm (13,98 in.)                             |
| Bredd                                                                                     | 538,5 mm (21,20 in.)                                                                                                    | 612,2 mm (24,10 in.)                             |
| Djup                                                                                      | 39,0 mm (1,54 in.)                                                                                                    | 39,0 mm (1,54 in.)                               |
| Stativets mått                                                                            |                                                                                                    |                                                  |
| Höjd (utökad)                                                                             | 393,5 mm (15,49 in.)                                                                                                    | 413,6 mm (16,28 in.)                             |
| Höjd (komprimerad)                                                                        | 347,0 mm (13,66 in.)                                                                                                    | 367,1 mm (14,45 in.)                             |
| Bredd                                                                                     | 218,0 mm (8,58 in.)                                                                                                    | 230,0 mm (9,06 in.)                              |
| Djup                                                                                      | 165,0 mm (6,50 in.)                                                                                                    | 180,0 mm (7,09 in.)                              |
| Vikt                                                                                      |                                                                                                    |                                                  |
| Vikt med förpackning                                                                      | 7,55 kg (16,64 lb.)                                                                                                    | 8,72 kg (19,22 lb.)                              |
| Vikt med stativenhet och kablar                                                           | 5,32 kg (11,73 lb.)                                                                                                    | 6,24 kg (13,75 lb.)                              |
| Vikt utan stativenhet (För<br>övervägande av vägg- eller<br>VESA-montering - inga kablar) | 3,37 kg (7,43 lb.)                                                                                                    | 4,19 kg (9,23 lb.)                               |
| Stativenhetens vikt                                                                       | 1,59 kg (3,50 lb.)                                                                                                    | 1,72 kg (3,79 lb.)                               |

## Miljöegenskaper

| Modell                                                                                                    | U2421HE/U2721DE                           |  |  |
|----------------------------------------------------------------------------------------------------|-------------------------------------------|--|--|
| Kompatibla standarder                                                                                                    |                                           |  |  |
| • Denna bildskärm är ENERGY STAF                                                                                                    | R-certifierad.                            |  |  |
| <ul> <li>EPEAT-registrerad i tillämpliga fall. EPEAT-registrering varierar mellan olika länder.</li> <li>Se www.epeat.net för registreringsstatus efter land.</li> </ul> |                                           |  |  |
| • TCO-certifierad bildskärm.                                                                                                    |                                           |  |  |
| <ul> <li>RoHS-kompatibel.</li> </ul>                                                                                                    |                                           |  |  |
| • BFR-/PVC-fri bildskärm (exklusive                                                                                                    | e externa kablar).                        |  |  |
| • Uppfyller kraven på läckströmmar                                                                                                    | i NFPA 99.                                |  |  |
| <ul> <li>Arsenikfritt glas och kvicksilverfri för panelen enbart.</li> </ul>                                                                                             |                                           |  |  |
| Temperatur                                                                                                    |                                           |  |  |
| Drift                                                                                                    | 0 °C till 40 °C (32 °F till 104 °F)       |  |  |
| Avstängd                                                                                                    | ngd -20 °C till 60 °C (-4 °F till 140 °F) |  |  |
| Fuktighet                                                                                                    |                                           |  |  |
| Drift                                                                                                    | 10 % till 80 % (utan kondens)             |  |  |
| Avstängd                                                                                                    | 5 % till 90 % (utan kondens)              |  |  |
| Höjd                                                                                                    |                                           |  |  |
| Drift                                                                                                    | 5 000 m (16 404 ft.) (max)                |  |  |
| Avstängd                                                                                                    | 12 192 m (40 000 ft.) (max.)              |  |  |
| Värmeavgivning                                                                                                    |                                           |  |  |
| U2421HE                                                                                                    | 478,02 BTU/tim. (max.)                    |  |  |
|                                                                                                    | 44,02 BTU/tim. (på-läge)                  |  |  |
| U2721DE                                                                                                    | 546,30 BTU/tim. (max.)                    |  |  |
|                                                                                                    | 77,11 BTU/tim. (på-läge)                  |  |  |

# Stifttilldelningar

#### DP-port (in)

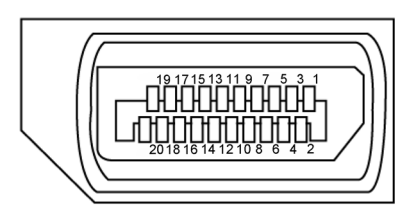

| Stiftnummer | 20-stifts sida på ansluten signalkabel |
|-------------|----------------------------------------|
| 1           | ML3(n)                                 |
| 2           | GND                                    |
| 3           | ML3(p)                                 |
| 4           | ML2(n)                                 |
| 5           | GND                                    |
| 6           | ML2(p)                                 |
| 7           | ML1(n)                                 |
| 8           | GND                                    |
| 9           | ML1(p)                                 |
| 10          | ML0(n)                                 |
| 11          | GND                                    |
| 12          | ML0(p)                                 |
| 13          | CONFIG1                                |
| 14          | CONFIG2                                |
| 15          | AUX CH (p)                             |
| 16          | GND                                    |
| 17          | AUX CH (n)                             |
| 18          | Hot Plug-detektering                   |
| 19          | Retur                                  |
| 20          | DP_PWR                                 |

#### DP-uttag (ut)

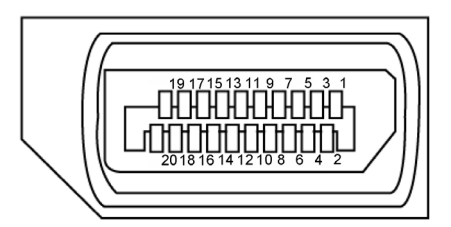

| Stiftnummer | 20-stifts sida på ansluten signalkabel |
|-------------|----------------------------------------|
| 1           | ML0(p)                                 |
| 2           | GND                                    |
| 3           | ML0(n)                                 |
| 4           | ML1(p)                                 |
| 5           | GND                                    |
| 6           | ML1(n)                                 |
| 7           | ML2(p)                                 |
| 8           | GND                                    |
| 9           | ML2(n)                                 |
| 10          | ML3(p)                                 |
| 11          | GND                                    |
| 12          | ML3(n)                                 |
| 13          | CONFIG1                                |
| 14          | CONFIG2                                |
| 15          | AUX CH(p)                              |
| 16          | GND                                    |
| 17          | AUX CH(n)                              |
| 18          | Hot Plug-detektering                   |
| 19          | Retur                                  |
| 20          | DP_PWR                                 |

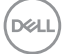

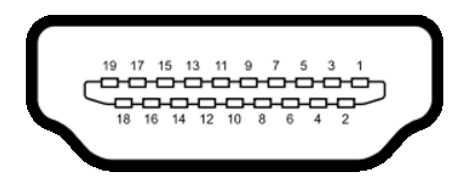

| Stiftnummer | 19-stifts sida på ansluten signalkabel |
|-------------|----------------------------------------|
| 1           | TMDS DATA 2+                           |
| 2           | TMDS DATA 2 SKÄRM                      |
| 3           | TMDS DATA 2-                           |
| 4           | TMDS DATA 1+                           |
| 5           | TMDS DATA 1 SKÄRM                      |
| 6           | TMDS DATA 1-                           |
| 7           | TMDS DATA 0+                           |
| 8           | TMDS DATA 0 SKÄRM                      |
| 9           | TMDS DATA 0-                           |
| 10          | TMDS KLOCKA+                           |
| 11          | TMDS KLOCKSKÄRM                        |
| 12          | TMDS KLOCKA-                           |
| 13          | CEC                                    |
| 14          | Reserverad (N.C. på enhet)             |
| 15          | DDC KLOCKA (SCL)                       |
| 16          | DDC DATA (SDA)                         |
| 17          | DDC/CEC jord                           |
| 18          | +5 V EFFEKT                            |
| 19          | HOT PLUG-DETEKTERING                   |

#### USB Type-C-port

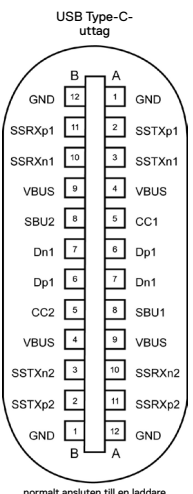

normalt ansluten till en laddare med en Type-C-kabel

| Stift | Signal | Stift | Signal |
|-------|--------|-------|--------|
| A1    | GND    | B12   | GND    |
| A2    | SSTXp1 | B11   | SSRXp1 |
| A3    | SSTXn1 | B10   | SSRXn1 |
| A4    | VBUS   | B9    | VBUS   |
| A5    | CC1    | B8    | SBU2   |
| A6    | Dp1    | B7    | Dn1    |
| A7    | Dn1    | B6    | Dp1    |
| A8    | SBU1   | B5    | CC2    |
| A9    | VBUS   | B4    | VBUS   |
| A10   | SSRXn2 | B3    | SSTXn2 |
| A11   | SSRXp2 | B2    | SSTXp2 |
| A12   | GND    | B1    | GND    |

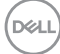

#### Universell seriebuss (USB)

Detta avsnitt innehåller information om USB-portarna på bildskärmen.

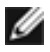

💋 OBS! Upp till 2 A på underordnad USB-port (port med 즢 🗓 batteriikon) med BC 1.2-kompatibla enheter. Upp till 0.9 A på de andra två underordnade USB-portarna.

Datorn har följande USB-portar:

• 4 underordnade - 2 på vänster sida, 2 på undersidan.

Strömladdningsport - portarna med • 😋 🛛 batteriikon har stöd för snabbladdning av BC 1.2-kompatibla enheter.

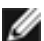

💋 OBS! Bildskärmens USB-portar fungerar bara när bildskärmen är på eller i vänteläge. På i Standby Mode (På i vänteläge), om USB-kabeln (Type-C till C) är ansluten, kan USBportarna fungera normalt. I annat fall, följ skärmmenyinställningen för USB-laddning, om inställningen är i "On in Standby Mode" (På i vänteläge) ska USB:n fungera normalt, i annat fall inaktiveras USB:n. Om bildskärmen stängs av och startas igen, kan det ta några sekunder innan kringutrustningen återgår till normal funktion.

| Överföringshastighet     | Datahastighet | Maximal energiförbrukning<br>(varje port) |
|--------------------------|---------------|-------------------------------------------|
| SuperSpeed               | 5 Gb/s        | 4,5 W                                     |
| Hi-Speed (Hög hastighet) | 480 Mb/s      | 2,5 W                                     |
| Full hastighet           | 12 Mb/s       | 2,5 W                                     |

#### Underordnad USB-port

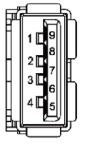

| Stiftnummer | Signal     |
|-------------|------------|
| 1           | VBUS       |
| 2           | D-         |
| 3           | D+         |
| 4           | GND        |
| 5           | StdA_SSRX- |
| 6           | StdA_SSRX+ |
| 7           | GND_DRAIN  |
| 8           | StdA_SSTX- |
| 9           | StdA_SSTX+ |
| Skal        | Skärm      |

DG

#### RJ45-port (kontaktsida)

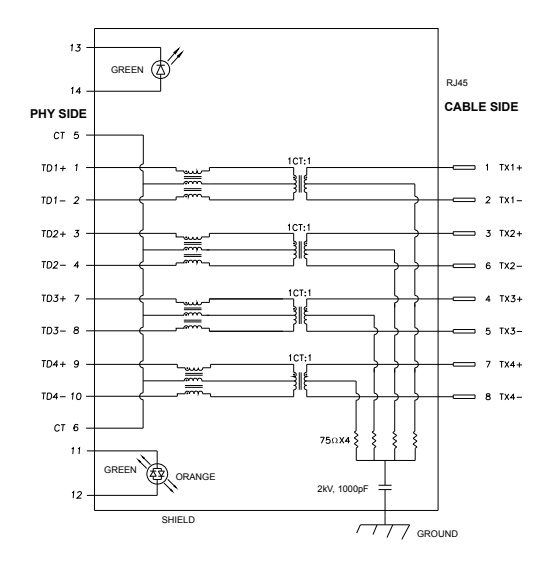

| Stift | Signal | Stift | Signal      |
|-------|--------|-------|-------------|
| 1     | TD1 +  | 8     | TD3 -       |
| 2     | TD1 -  | 9     | TD4 +       |
| 3     | TD2 +  | 10    | TD4 -       |
| 4     | TD2 -  | 11    | GRÖN_ORANGE |
| 5     | СТ     | 12    | GRÖN_ORANGE |
| 6     | СТ     | 13    | GRÖN        |
| 7     | TD3 +  | 14    | GRÖN        |

#### Installation av drivrutin

Installera Realtek USB GBE Ethernet Controller Driver för Dell U2421HE/U2721DE som finns för ditt system. Den finns att hämta på www.dell.com/support under avsnittet "Driver and download" (Drivrutin och nedladdning).

Nätverkets (RJ45) datahastighet via USB-C på:

1). videoprioritet: 480 Mb/s

2). dataprioritet: 1 000 Mb/s

**OBS!** Denna LAN-port är 1000Base-T IEEE 802.3az-kompatibel, med stöd för Macadress (Tryckt på modelletikett) Pass-thru, Wake-on-LAN (WOL) från vänteläge (S3 enbart) och PXE-startfunktion, beror dessa tre funktioner på BIOS-inställning och OSversion.

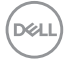

#### RJ45-kontaktens LED-status:

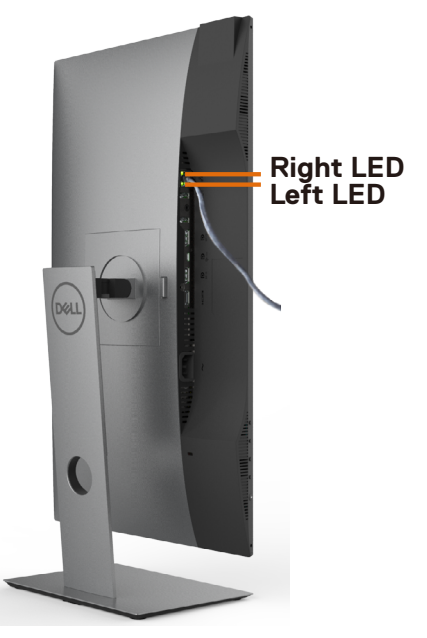

| LED         | Färg           | Beskrivning                                          |
|-------------|----------------|------------------------------------------------------|
| Höger LED   | Gul eller grön | Hastighetsindikator:                                 |
|             |                | • Gul På - 1 000 Mb/s                                |
|             |                | • Grön På - 100 Mb/s                                 |
|             |                | • Av - 10 Mb/s                                       |
| Vänster LED | Grön           | Länk-/Aktivitetsindikator:                           |
|             |                | <ul> <li>Blinkande - Aktivitet på porten.</li> </ul> |
|             |                | <ul> <li>Grön På - Länk är etablerad.</li> </ul>     |
|             |                | <ul> <li>Av - Länk är inte etablerad.</li> </ul>     |

OBS! RJ45-kabel är inte standardtillbehör i förpackningen.

DELL

# Plug-and-Play

Bildskärmen kan installeras på ett Plug and Play-kompatibelt system. Bildskärmen förser automatiskt datorsystemet med sin EDID (Extended Display Identification Data) med hjälp av DDC-protokoll (Display Data Channel), så att systemet kan konfigurera sig själv och optimera bildskärmens inställningar. De flesta bildskärmsinställningarna är automatiska, du kan välja andra inställningar om du vill. För mer information om att ändra bildskärmsinställningarna, se Använda bildskärmen.

## Kvalitet och pixelpolicy för LCD-bildskärm

Under tillverkningen av LCD-bildskärmen är det inte ovanligt att en eller flera pixlar fastnar i ett låst läge som är svåra att se, och det påverkar inte visningskvalitet eller användbarhet. För mer information om Dells skärmkvalitet och pixelpolicy, se Dells supportwebbplats på: www.dell.com/support/monitors.

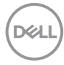

## Ta av stativet

OBS! Stativet och foten är borttagna när bildskärmen levereras från fabriken.

**OBS!** Nedanstående procedur gäller för standardstativet. Om du har köpt ett annat stativ, se dokumentationen som medföljer det stativet.

FÖRSIKTIGHET: Placera bildskärmen på en plan, ren och mjuk yta för att inte skärmpanelen ska repas.

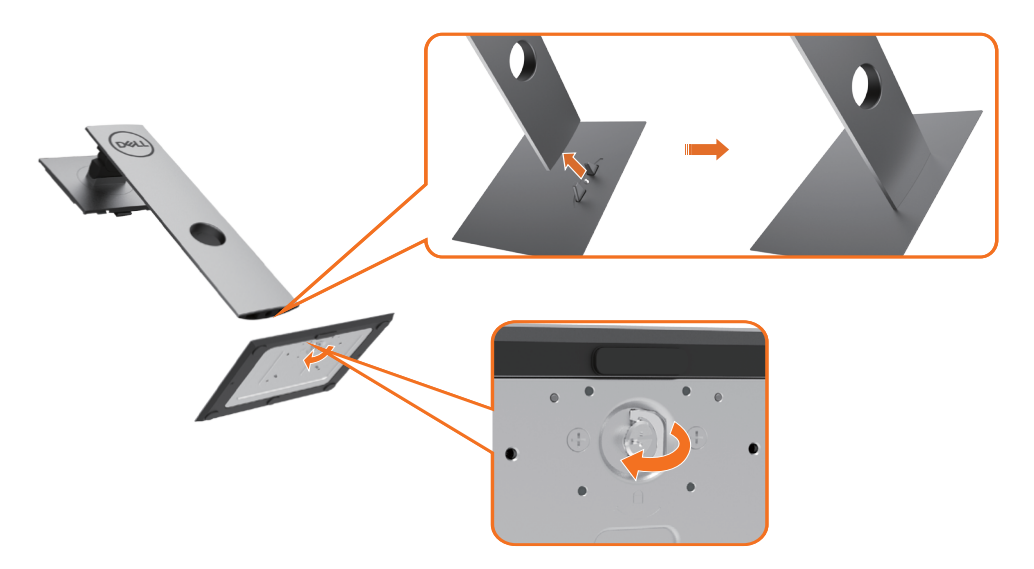

Montera bildskärmens stativ:

- 1 Passa in de utskjutande flikarna på foten i motsvarande spår på stativet.
- 2 För in flikarna på foten ordentligt i spåren på stativet.
- 3 Lyft skruvhandtaget och vrid skruven medurs.
- 4 När skruven är riktigt åtdragen, fäll ihop skruvhandtaget så att det ligger plant med fördjupningen.

DEL

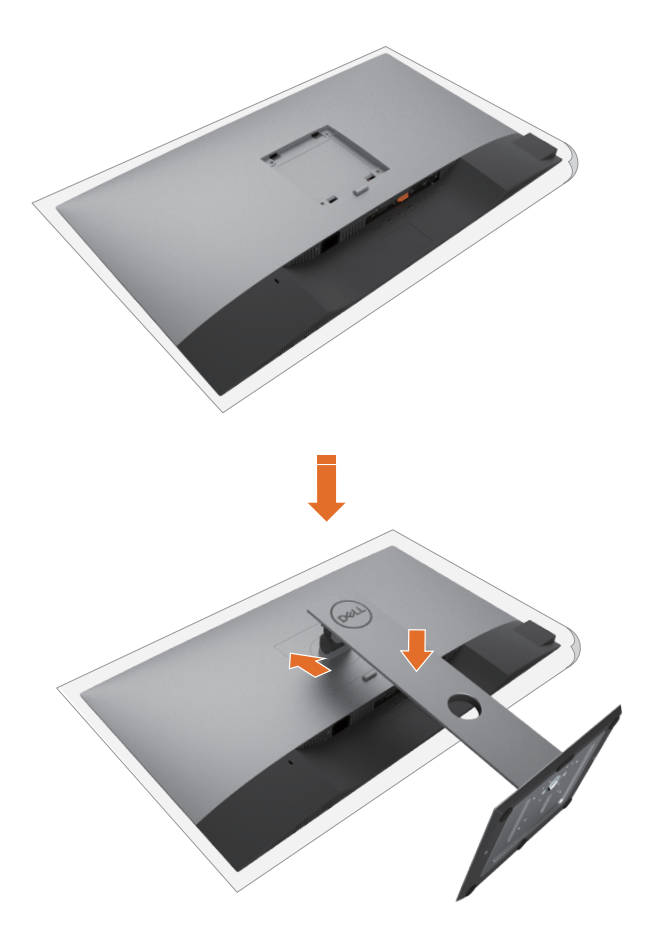

- 1 Ta bort bildskärmens skydd och placera bildskärmen med framsidan nedåtvänd.
- 2 För in de två flikarna på stativets övre del i spåret på bildskärmens baksida.
- **3** Tryck ned stativet tills det snäpper på plats.

DELL

## Använda lutning, rotering och vertikal förlängning

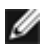

ØBS! Detta gäller för en bildskärm med ett stativ. Om du har köpt ett annat stativ, se monteringsanvisningarna för respektive stativ för att montera.

#### Lutning, rotering och vertikal förlängning

Med stativet på bildskärmen kan du luta bildskärmen för att få den bekvämaste visningsvinkeln.

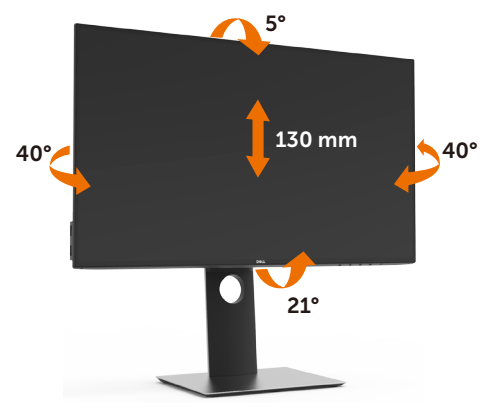

OBS! Stativet är borttagen när bildskärmen levereras från fabriken.

#### Rotera bildskärmen

Innan du roterar bildskärmen ska den förlängas lodrätt så långt det går för att undvika att bildskärmens underkant slår i.

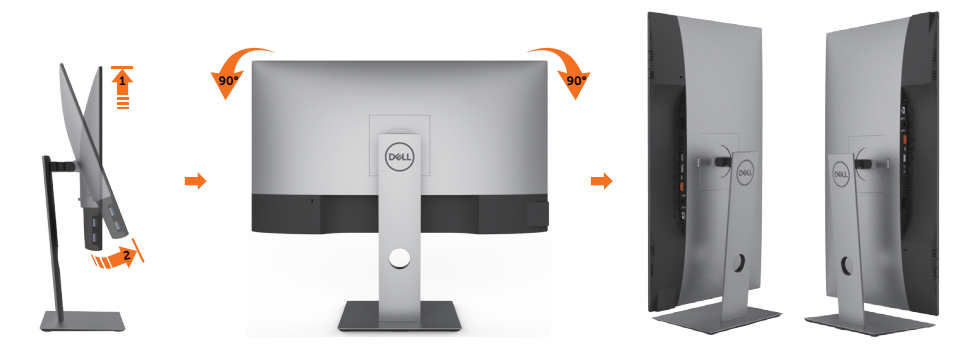

OBS! För att använda skärmens roteringsfunktion (liggande respektive stående läge) IJ med Dell-datorn, måste du ha en uppdaterad grafikdrivrutin som inte är inkluderad i denna bildskärm. För att ladda ned grafikdrivrutinen, gå till www.dell.com/support och se i avsnittet Download (Nedladdning) efter videodrivrutiner för de senaste uppdateringarna.

OBS! När visningen är i stående läge, kan du uppleva försämrad prestanda när du använder grafikintensiva program (3D-spel osv.).

DELL

## Justera systemets inställningar för skärmrotation

När du har roterat skärmen måste du genomföra nedanstående procedur för att justera systemets inställningar för skärmrotation.

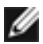

OBS! Om du använder bildskärmen med en annan dator än Dells, gå till grafikdrivrutinens webbplats eller datortillverkarens webbplats för information om rotering av "innehållet" på skärmen.

#### Justera inställningarna för rotering av skärmen:

- 1 Högerklicka på skrivbordet och klicka på Properties (Egenskaper).
- 2 Välj fliken Settings (Inställningar) och klicka på Advanced (Avancerat).
- 3 Om du har ett AMD-grafikkort, välj fliken Rotation och ställ in rotationen.
- 4 Om du har ett nVidia-grafikkort, klicka på nVidia-fliken, välj NVRotate i den vänstra kolumnen, och välj därefter rotation.
- 5 Om du har ett Intel®-grafikkort, välj fliken Intel graphics (Intel-grafik), klicka på Graphic Properties (Grafikegenskaper), välj fliken Rotation, och ställ in rotationen.

💋 OBS! Om du inte ser rotationsalternativet eller det inte fungerar som det ska, gå till www.dell.com/support och ladda ned den senaste drivrutinen för grafikkortet.

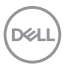

## Ansluta bildskärmen

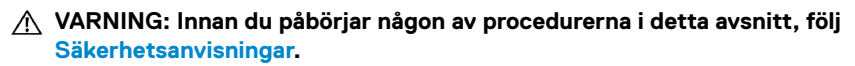

Ansluta bildskärmen till datorn:

- 1 Stäng av datorn.
- 2 Anslut DP-/USB Type-C-kabeln från bildskärmen till datorn.
- 3 Starta bildskärmen.
- 4 Välj rätt ingångskälla i bildskärmens skärmmeny och starta datorn.

**OBS!** Standardinställning för **U2421HE/U2721DE** är DP 1.4. Ett DP 1.1-grafikkort kanske inte visas normalt. Se "Produktspecifika problem – Ingen bild när DP-anslutning används till datorn" för att ändra standardinställningen.

## Ansluta HDMI-kabeln (tillval)

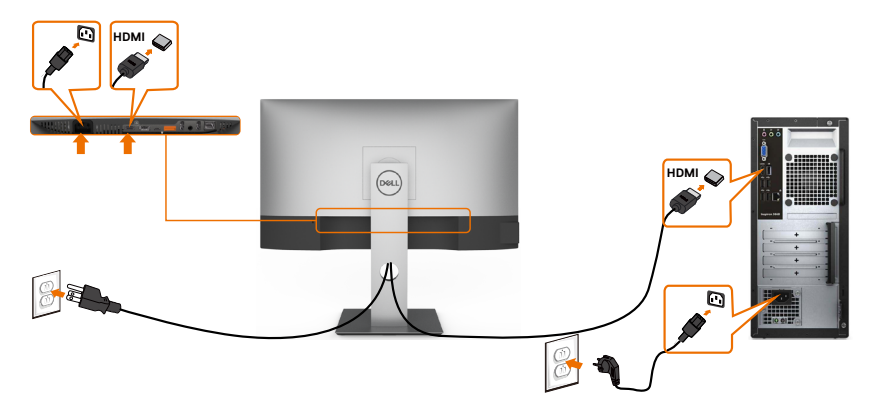

#### Ansluta DP-kabeln

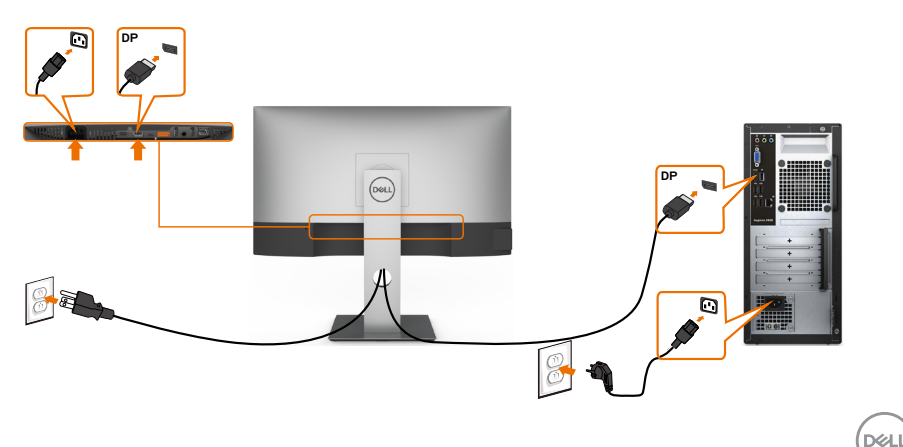

### Ansluta bildskärmen för DP Multi-Stream Transport-funktion (MST)

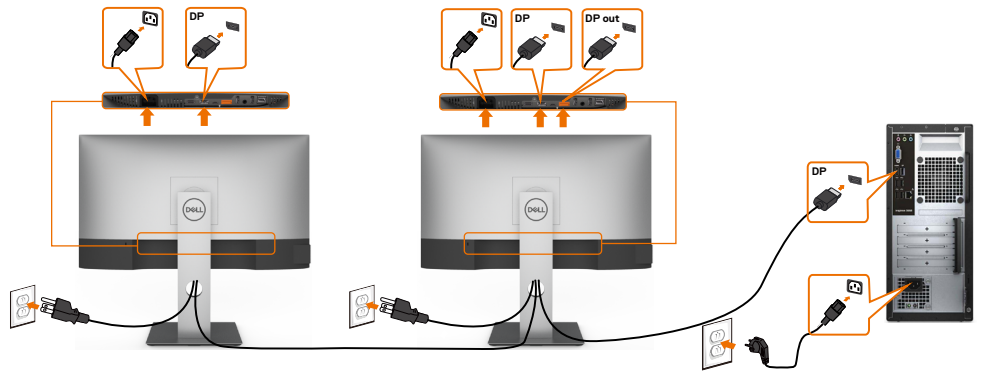

**OBS!** Stödjer DP MST-funktionen. För att använda funktionen måste datorns grafikkort certifieras som minst DP1.2 med MST-alternativet.

**OBS!** Ta bort gummiproppen när du använder DP ut-anslutningen.

#### Ansluta USB Type-C-kabeln

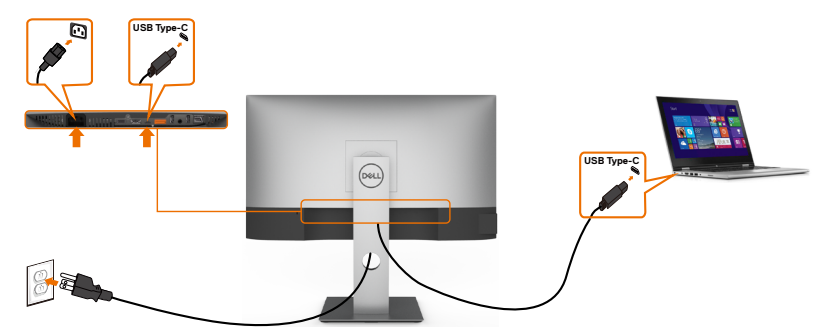

USB Type-C-porten på bildskärmen:

- Kan användas som USB-C- eller som DisplayPort 1.4.
- · Stödjer USB Power Delivery (PD), med profiler upp till 65 W.

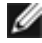

DEL

W OBS! Oavsett den bärbara datorns effektkrav/faktiska energiförbrukning eller batteriets återstående drifttid, är Dell U2421HE/U2721DE-bildskärmen konstruerad för att leverera ström upp till 65 W till den bärbara datorn.

| Märkeffekt (på bärbara datorer som har<br>USB Type-C med strömförsörjning) | Maximal<br>laddningseffekt |  |
|----------------------------------------------------------------------------|----------------------------|--|
| 45 W                                                                       | 45 W                       |  |
| 65 W                                                                       | 65 W                       |  |
| 90 W                                                                       | Stöds ej                   |  |
| 130 W                                                                      | Stöds ej                   |  |

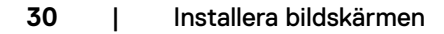

# Ansluta bildskärmen för USB-C Multi-Stream Transport-funktion (MST)

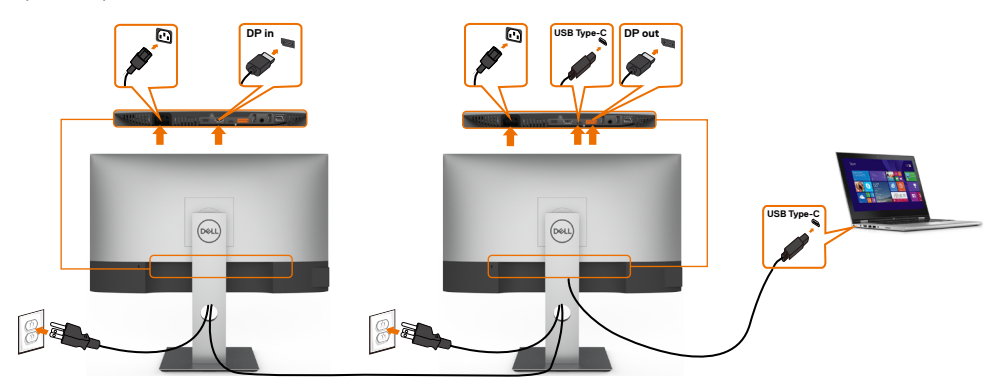

OBS! Det maximala antalet U2721DE-enheter som stöds via MST beror på USB-C-källans bandbredd. Se "Produktspecifika problem – Ingen bild när USB-C MST används".

**OBS!** Ta bort gummiproppen när du använder DP ut-anslutningen.

#### Ansluta bildskärmen för RJ45-kabel (tillval)

IJ

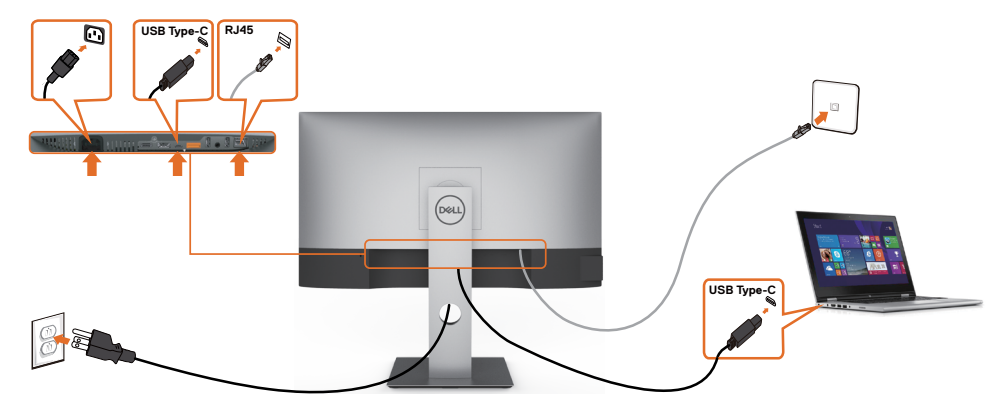

## Organisera dina kablar

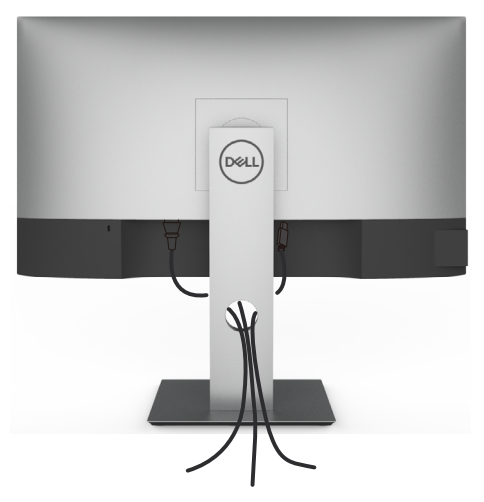

När du har fäst de nödvändiga kablarna på bildskärmen och datorn, (se Ansluta bildskärmen för kabelfäste) organisera alla kablarna som på bilden ovan.

## Montera bildskärmens stativ

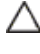

🔨 FÖRSIKTIGHET: För att undvika repor på skärmen när man flyttar stativet, ska bildskärmen placeras på en mjuk och ren yta.

🜠 OBS! Nedanstående procedur gäller för standardstativet. Om du har köpt ett annat stativ, se dokumentationen som medföljer det stativet.

Ta av stativet:

- 1 Placera bildskärmen på ett mjukt tyg eller dyna.
- 2 Tryck och håll stativets utlösningsknapp intryckt.
- 3 Lyft upp och ta av stativet från bildskärmen.

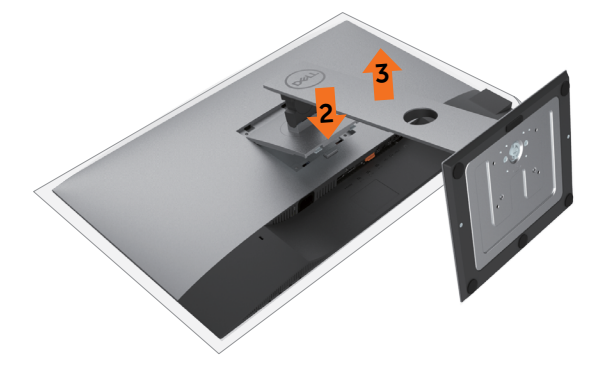

DEL

## Väggmontering (tillval)

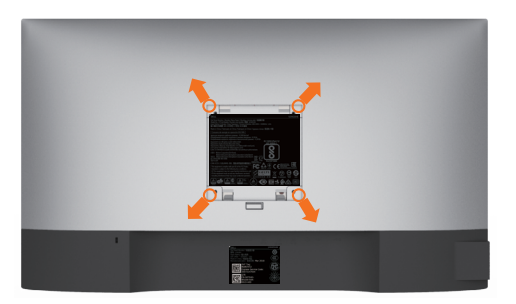

💋 OBS! Använd M4 x 10 mm skruvar för att fästa bildskärmen på väggmonteringssatsen.

Se instruktionerna som medföljer den VESA-kompatibla väggmonteringssatsen.

- 1 Placera bildskärmen på ett mjukt tyg eller dyna på ett stabilt, plant bord.
- 2 Ta bort stativet.
- 3 Använd en krysskruvmejsel för att ta bort de fyra skruvarna som håller plastskalet.
- 4 Sätt fast fästet från väggmonteringssatsen på bildskärmen.
- 5 Montera bildskärmen på väggen med hjälp av följande anvisningar som medföljer väggmonteringssatsen.

**OBS!** Endast för användning med UL-, CSA- eller GS-märkt väggmonteringssats med minsta vikt/bärförmåga på 3,37 kg (U2421HE)/4.19 kg (U2721DE).

# Använda bildskärmen

## Starta bildskärmen

Tryck på 🕒 -knappen för att starta bildskärmen.

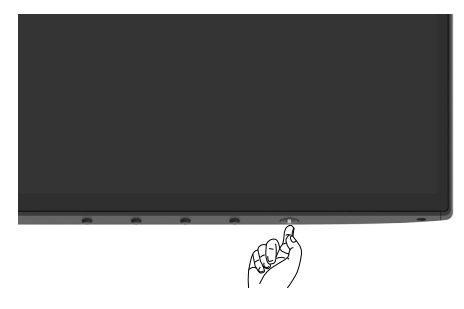

## Använda reglagen på baksidan

Använd kontrollknapparna längst ner på bildskärmens kant för att justera specifikationerna för bilden som visas. När du använder dessa knappar för att justera kontrollerna, visar en skärmmeny de numeriska värdena för egenskaperna när de ändras.

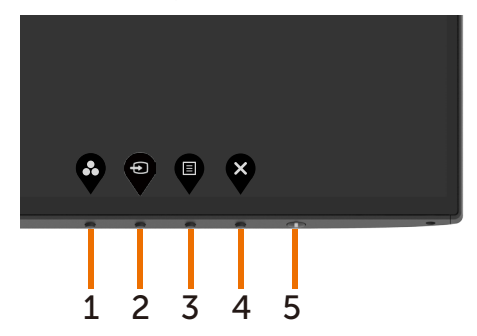

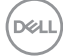

Följande tabell beskriver knapparna på framsidan:

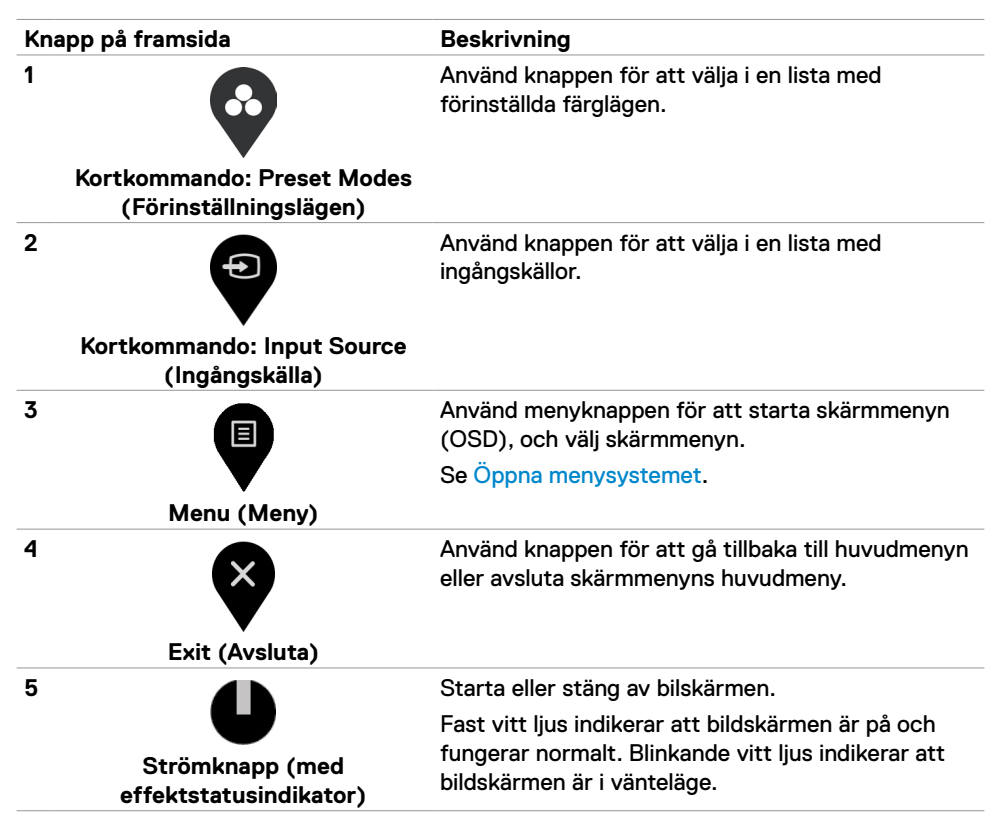

Dél

# Använda skärmmenyns låsfunktion

Med kontrollknapparna på bildskärmen låsta kan du förhindra att obehöriga personer kan komma åt reglagen. Det hindrar också oavsiktlig aktivering av inställning på flera skärmar sida vid sida.

| Deell  | Dell UltraSharp 24/27 Monitor |                                                 |
|--------|-------------------------------|-------------------------------------------------|
| Ð      | Brightness/Contrast           |                                                 |
| ŧ      | Input Source                  |                                                 |
| Ċ      |                               |                                                 |
| Ţ      | Display                       |                                                 |
| Ξ      |                               | ✓ Menu Buttons                                  |
|        |                               |                                                 |
| ☆      | Personalize                   | Power Button                                    |
| ☆<br>Ⅲ | Personalize Others            | Power Button<br>Menu + Power Buttons            |
| ☆<br>田 | Personalize<br>Others         | Power Button<br>Menu + Power Buttons<br>Disable |
| ☆<br>Ⅲ | Personalize<br>Others         | Power Button<br>Menu + Power Buttons<br>Disable |
|        | Personalize<br>Others         | Power Button<br>Menu + Power Buttons<br>Disable |

1. Följande meddelande visas.

| Dell UltraSharp 24/27 Monitor                                                                        |  |
|----------------------------------------------------------------------------------------------------|--|
| Are you sure you want to lock the Menu Buttons?<br>To unlock the Buttons, refer to the User's Guide. |  |
| Yes No                                                                                               |  |

2. Välj "Yes" (Ja) för att låsa knappen. Följande tabell beskriver kontrollikonerna.

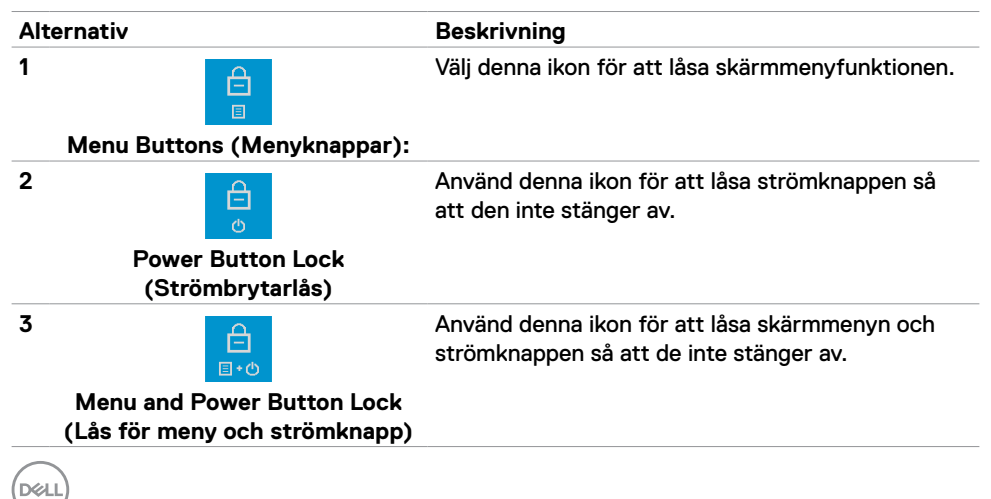

| Alt | ternativ                                                    | Beskrivning                                                                                  |
|-----|-------------------------------------------------------------|----------------------------------------------------------------------------------------------|
| 4   | <b>—</b><br>*                                               | Använd denna ikon för att köra den inbyggda<br>diagnostiken, se Inbyggd diagnostik.          |
|     | Built-in Diagnostics (Inbyggd<br>diagnostik)                |                                                                                              |
| 3.  | Håll 🗬 intryckt i 4 sekunder, välj fö                       | iljande tabell som beskriver upplåsningsikonerna:                                            |
| Alt | ternativ                                                    | Beskrivning                                                                                  |
| 1   |                                                             | Välj denna ikon för att låsa upp<br>skärmmenyfunktionen.                                     |
|     | Menu Buttons (Menyknappar)                                  |                                                                                              |
| 2   |                                                             | Använd denna ikon för att låsa upp strömknappen<br>så att den inte stänger av.               |
|     | Power Button Lock<br>(Strömbrytarlås)                       |                                                                                              |
| 3   | <b>ि</b><br>∎∙©                                             | Använd denna ikon för att låsa upp skärmmenyn<br>och strömknappen så att de inte stänger av. |
|     | Menu and Power Button Lock<br>(Lås för meny och strömknapp) |                                                                                              |

(Dell

## Knapp på framsida

Använd knapparna på bildskärmens framsida för att justera bildinställningarna.

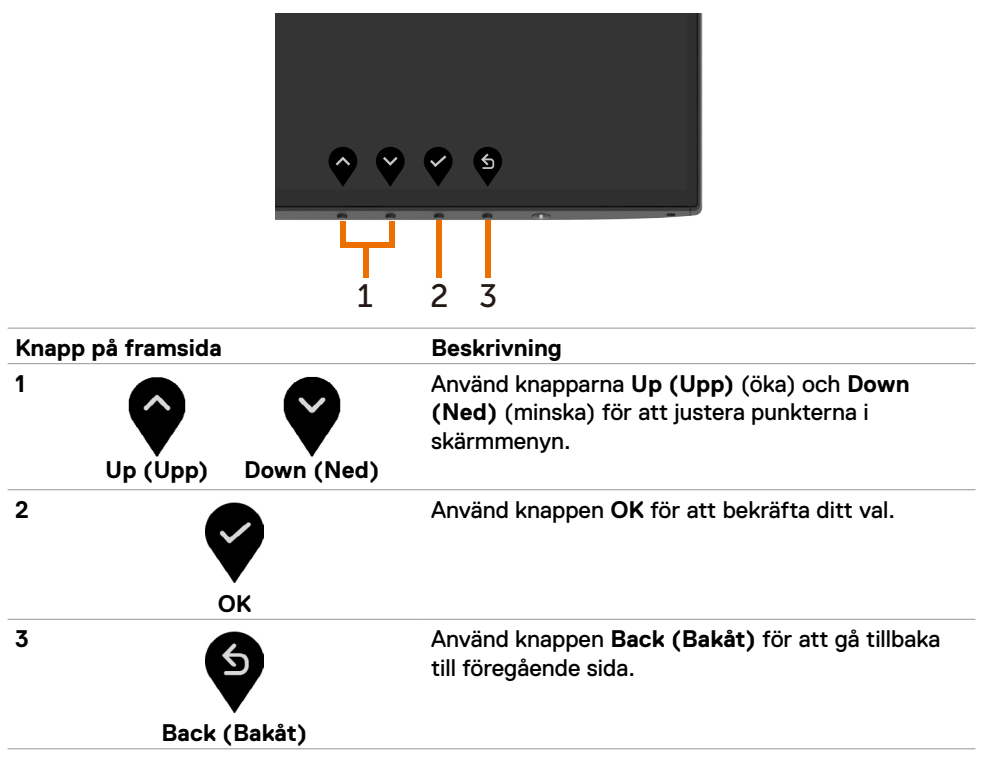

# Använda skärmmenyn (OSD)

## Öppna menysystemet

IJ

OBS! Alla ändringar man gör med skärmmenyn sparas automatiskt om man flyttar till en annan skärmmeny, stänger en skärmmeny eller väntar på att skärmmenyn skall försvinna.

1 Tryck på I-knappen för att starta skärmmenyn och visa huvudmenyn.

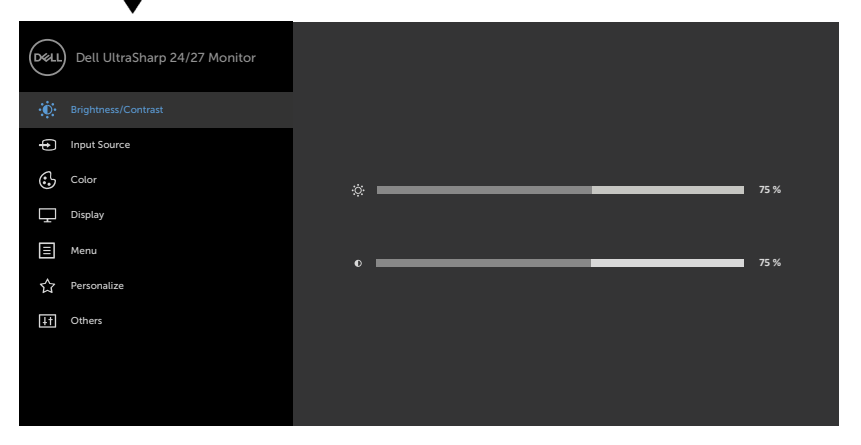

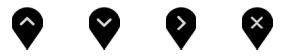

- 2 Tryck på •- och •-knappen för att flytta mellan alternativen. När du flyttar från en ikon till en annan, markeras alternativets namn.
- 3 Tryck på 💱-, 💱- eller 💱-knappen en gång för att aktivera det markerade alternativet.
- 4 Tryck på •- och •-knappen för att välja en parameter.
- 5 Tryck på 💱 för att öppna skjutreglaget och använd sedan 🍑- eller 🖤 -knappen enligt anvisningarna i menyn, för att göra dina ändringar.
- 6 Välj 💱 för att återgå till föregående meny eller 🏹 för att bekräfta och återgå till föregående meny.

DELL

| lkon | Meny och<br>undermenyer                                                                              | Beskrivning                                                                                                    |  |  |
|------|----------------------------------------------------------------------------------------------------|----------------------------------------------------------------------------------------------------|--|--|
|      | Brightness/<br>Contrast<br>(Ljusstyrka/<br>Kontrast)                                                 | Använd menyn för att aktivera Brightness/Contrast<br>(Ljusstyrka/Kontrast).                                                      |  |  |
|      |                                                                                                    | <b>~ ~ ~</b>                                                                                                    |  |  |
|      | BrightnessBrightness (Ljusstyrka) justerar bakgrundsbelysnir(Ljusstyrka)luminans (minst 0, max. 100) |                                                                                                    |  |  |
|      |                                                                                                    | Tryck på 🏹-knappen för att öka ljusstyrkan.<br>Tryck på 💽-knappen för att minska ljusstyrkan.                                    |  |  |
|      | Contrast<br>(Kontrast)                                                                               | Justera först <b>Brightness (ljusstyrkan)</b> och därefter <b>Contrast</b> (kontrasten) bara vid behov av ytterligare justering. |  |  |
|      |                                                                                                    | Tryck på 💱-knappen för att öka kontrasten, och på 👽-knappen<br>för att minska kontrasten (min. 0/max. 100).                      |  |  |
|      |                                                                                                    | Kontrast justerar skillnaden mellan mörker och ljus på<br>bildskärmen.                                                           |  |  |
| Ð    | Input Source<br>(Ingångskälla)                                                                       | Använd menyn Input Source (Ingångskälla) för att välja mellan<br>olika videosignaler som kan vara anslutna till din bildskärm.   |  |  |
|      |                                                                                                    | Reset liquid Source         Image: Cohere                                                                                        |  |  |

(Dell

| lkon | Meny och<br>undermenyer                              | Beskrivning                                                                                                    |  |  |  |
|------|------------------------------------------------------|----------------------------------------------------------------------------------------------------|--|--|--|
|      | USB Type-C                                           | Välj USB Type-C-ingång när du använder USB Type-C-kontakten                                                                                                    |  |  |  |
|      |                                                      | Använd 🂙 för att välja USB Type-CI-ingångskälla.                                                                                                    |  |  |  |
|      | DP                                                   | Välj <b>DP-</b> ingång när du använder DP-kontakten (DisplayPort).                                                                                                    |  |  |  |
|      |                                                      | Använd 🎔 för att välja DP-ingångskälla.                                                                                                    |  |  |  |
|      | HDMI                                                 | Välj HDMI-ingång när du använder HDMIkontakten.                                                                                                    |  |  |  |
|      |                                                      | Tryck på 🂙 för att välja HDMI-ingångskälla.                                                                                                    |  |  |  |
|      | Auto<br>Select (Välj<br>automatiskt)                 | Använd 🖤 för att välja Auto Select (Välj automatiskt), bildskärmen söker efter tillgängliga ingångskällor.                                                                                                |  |  |  |
|      | Auto<br>Select for                                   | Ger dig möjlighet att ställa in Auto Select (Välj automatiskt) för<br>USB Type-C på:                                                                                                    |  |  |  |
|      | USB-C (Välj<br>automatiskt<br>för USB-C)             | • Fråga efter Multiple Inputs (Flera indata): visa alltid<br>meddelandet Switch to USB Type-C Video Input (Ändra till USB<br>Type-C-videoingång) för att användaren ska kunna välja att byta<br>eller ej. |  |  |  |
|      |                                                      | <ul> <li>Yes (Ja): Bildskärmen ändrar alltid till USB Type-C-video utan<br/>att fråga när USB Type-C är ansluten.</li> <li>No (Nej): Bildskärmen ändrar INTE automatiskt till USB-Type-</li> </ul>        |  |  |  |
|      |                                                      | C-video från en annan tillgänglig ingång.                                                                                                    |  |  |  |
|      | Reset Input<br>Source<br>(Återställ<br>ingångskälla) | Återställer bildskärmens inställningar för Input Source<br>(Ingångskälla) till fabriksinställningarna.                                                                                                    |  |  |  |
|      | Color (Färg)                                         | Använd menyn <b>Color (Färg)</b> för att justera färginställningsläget.                                                                                                    |  |  |  |
| •    |                                                      | Brightness/Contrast Preset Modes > Standard                                                                                                    |  |  |  |
|      |                                                      | Input Source     Input Color Format     RGB                                                                                                    |  |  |  |
|      |                                                      | tig Calor Reset Color<br>↓ Dopby                                                                                                    |  |  |  |
|      |                                                      | E Menu                                                                                                    |  |  |  |
|      |                                                      | Perionalize     Others                                                                                                    |  |  |  |
|      |                                                      |                                                                                                    |  |  |  |
|      |                                                      | <u> </u>                                                                                                    |  |  |  |

(Dell

| lkon | Meny och<br>undermenyer                     | Beskrivning                                                                                                    |  |                   |  |
|------|---------------------------------------------|----------------------------------------------------------------------------------------------------|--|-------------------|--|
|      | Preset Modes<br>(Förinställn-<br>ingslägen) | När du väljer <b>Preset Modes (Förinställningslägen)</b> kan<br>du välja <b>Standard, ComfortView, Multiscreen Match</b><br>(Flerskärmsmatchning), Movie (Film), Game (Spel), Color<br>Temp. (Färgtemp.), eller Custom Color (Anpassad färg) i lista |  |                   |  |
|      |                                             | Dell UltraSharp 24/27 Monitor                                                                                                    |  |                   |  |
|      |                                             | Brightness/Contrast                                                                                                    |  | ✓ Standard        |  |
|      |                                             | Input Source                                                                                                    |  | ComfortView       |  |
|      |                                             | 🔂 Color                                                                                                    |  | Multiscreen Match |  |
|      |                                             | Display                                                                                                    |  | Movie             |  |
|      |                                             | Menu                                                                                                    |  | Game              |  |
|      |                                             | ☆ Personalize                                                                                                    |  | Color Temp.       |  |
|      |                                             | 41 Others                                                                                                    |  | Custom Color      |  |

- Standard: Förvalda färginställningar Detta är ett förinställningsläge som är standard.
- **ComfortView:** Minskar mängden blått ljus från skärmen för att göra det behagligare för ögonen att titta på den. **OBS!** För att minska risken för ögonstress och värk i nacke/ armar/rygg/axlar vid långvarig användning av bildskärmen, föreslår vi följande:
  - Ställ skärmen på 50 -70 cm (20 till 28 in.) från ögonen.
  - Blinka ofta för att fukta eller återfukta ögonen medan du arbetar vid bildskärmen.
  - Ta regelbundna och frekventa pauser på 20 minuter varannan timme.
  - Titta bort från bildskärmen och fäst blicken på ett avlägset objekt 6 m (20 ft.) bort i minst 20 sekunder under pauserna.
  - Gör stretchövningar för att lossa spänningar i nacke, armar, rygg och axlar under pauserna.
- Multiscreen Match (Flerskärmsmatchning): för att möjliggöra matchning av vita bakgrunder på flera skärmar.
- Movie (Film): Perfekt för filmer.
- Game (Spel): Perfekt för de flesta spelprogram.
- Color Temp. (Färgtemp.): Skärmen är varmare med en röd/gul ton med skjutreglaget inställt på 5 000K eller kallare med blå ton med skjutreglaget på 10 000K.
- Custom Color (Anpassad färg): Ger dig möjlighet att justera färginställningarna manuellt. Tryck på knapparna och och of för att justera de tre färgvärdena röd, grön och blå och skapa ditt eget förinställningsläge.

DEL

| Meny och<br>undermenyer                                    | Beskrivning                                                                                                    |                                                                                                    |                                                                                                    |                                                                                                    |
|------------------------------------------------------------|----------------------------------------------------------------------------------------------------|----------------------------------------------------------------------------------------------------|----------------------------------------------------------------------------------------------------|----------------------------------------------------------------------------------------------------|
| Input Color<br>Format (For-<br>mat för färgin-<br>matning) | Ger dig möjlighet att ställa in videoinmatningsläget till:<br>• RGB: Välj detta alternativ om bildskärmen är ansluten till en<br>dator (eller DVD-spelare) med USB Type-C-, DP- kabeln.<br>• YPbPr: Välj detta alternativ om din mediaspelare enbart stödjer<br>YCbCr/YPbPr-utmatning.<br>• verket verket ver                                                                                                    |                                                                                                    |                                                                                                    |                                                                                                    |
| Hue (Nyans)                                                | Använd 🔗 eller 😵 för att justera nyansen från 0 till 100.<br>OBS! Nyansjustering finns bara när du väljer läget Movie (Film)                                                                                                    |                                                                                                    |                                                                                                    |                                                                                                    |
| Saturation<br>(Mättnad)                                    | Använd veller version för att justera mättnaden från 0 till 100.<br>OBS! Mättnadsjustering finns bara när du väljer läget Movie<br>(Film) och Game (Spel).                                                                                                    |                                                                                                    |                                                                                                    |                                                                                                    |
| Reset Color<br>(Återställ färg)                            | Återställer bildskärmens färginställning till fabriksinställningarna.                                                                                                    |                                                                                                    |                                                                                                    |                                                                                                    |
| Display (Skärm)                                            | Använd Display men<br>Peele Dell UltraSharp 24/27 Monitor<br>Pingt Source<br>Coor<br>Coor<br>Peele Dell UltraSharp 24/27 Monitor<br>Pingt Source<br>Coor<br>Peele Dell UltraSharp 24/27 Monitor<br>Pingt Source<br>Coor<br>Pingt Source<br>Pingt Source<br>P | Aspect Ratio<br>Pharproses<br>Response Time<br>MST<br>USR - C Prioritization<br>Reset Display                                                                                                    | eny) för att justera bild<br>> Wde159<br>> 50<br>> Normal<br>> Cr<br>> Hep Recolucion                                                                                                    | len.                                                                                                    |
|                                                            | Meny och<br>undermenyer<br>Input Color<br>Format (For-<br>mat för färgin-<br>matning)<br>Hue (Nyans)<br>Saturation<br>(Mättnad)<br>Reset Color<br>(Återställ färg)<br>Display (Skärm)                                                                                                    | Meny och<br>undermenyer       Beskrivning         Input Color<br>Format (For-<br>mat för färgin-<br>matning)       Ger dig möjlighet att<br>• RGB: Välj detta alt<br>dator (eller DVD-sp<br>• YPbPr: Välj detta alt<br>vCbCr/YPbPr-utmater<br>• vPbPr: Välj detta alt<br>vCbCr/YPbPr-utmater<br>• vPbPr: Välj detta alt<br>vCbCr/YPbPr<br>• vPbPr | Meny och<br>undermenyer       Beskrivning         Input Color<br>Format (For-<br>mat för färgin<br>matning)       Ger dig möjlighet att ställa in videoi<br>• RGB: Välj detta alternativ om bild:<br>dator (eller DVD-spelare) med US<br>• YPbPr: Välj detta alternativ om di<br>VCbCr/YPbPr-utmatning.         Imput Color<br>Format (For-<br>mat för färgin<br>matning)       • WebPr: Välj detta alternativ om di<br>VCbCr/YPbPr-utmatning.         Imput Color<br>Format (Nyans)       • WebPr: Välj detta alternativ om di<br>VCbCr/YPbPr-utmatning.         Imput Color<br>Format (Nyans)       • Nvänd Imput Color<br>For att justera r<br>OBS! Nyansjustering finns bara när<br>och Game (Spel).         Saturation<br>(Mättnad)       • Använd Imput Color<br>For att justera r<br>OBS! Mättnadsjustering finns bara<br>(Film) och Game (Spel).         Reset Color<br>(Återställ färg)       • Använd Display menu (Visningsmu<br>For<br>Imput Color<br>Format Color<br>(Återställ färg)         Display (Skärm)       • Använd Display menu (Visningsmu<br>For<br>Imput Color<br>For<br>Format Color<br>(Återställ färg) | Meny och<br>undermenyer       Beskrivning         Input Color<br>Format (For-<br>mat för färgin-<br>matning)       Ger dig möjlighet att ställa in videoinmatningsläget till:<br>•RGB: Välj detta alternativ om bildskärmen är ansluten til<br>dator (eller DVD-spelare) med USB Type-C-, DP- kabeln<br>•YPbPr: Välj detta alternativ om din mediaspelare enbart<br>YCbCr/YPbPr-utmatning.         Imput Color       •Weiterställ detta alternativ om din mediaspelare enbart<br>YCbCr/YPbPr-utmatning.         Imput Color       •Weiterställ detta alternativ om din mediaspelare enbart<br>YCbCr/YPbPr-utmatning.         Imput Color       •Weiterställ detta alternativ om din mediaspelare enbart<br>YCbCr/YPbPr-utmatning.         Imput Color       •Weiterställ detta alternativ om din mediaspelare enbart<br>YCbCr/YPbPr-utmatning.         Imput Color       •Weiterställ detta alternativ om din mediaspelare enbart<br>YCbCr/YPbPr-utmatning.         Imput Color       •Weiterställ detta alternativ om din mediaspelare enbart<br>YCbCr/YPbPr-utmatning.         Imput Color       •Weiterställ detta alternativ om din mediaspelare enbart<br>YCbCr/YPbPr-utmatning.         Imput Color       •Weiterställ detta alternativ om din mediaspelare enbart<br>YCbCr/YPbPr-utmatning.         Imput Color       •Meximal för för att justera nyansen från 0 till 100.<br>OBS! Nattnadsjustering finns bara när du väljer läget Movie<br>(Film) och Game (Spel).         Reset Color<br>(Återställ färg)       •Använd Display menu (Visningsmeny) för att justera bild<br>Weiterställ färg)         Display (Skärm       •Använd Display menu (Visningsmeny) för att justera bild<br>Weiterställ fär |

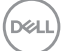

| lkon | Meny och<br>undermenyer                             | Beskrivning                                                                                                    |
|------|-----------------------------------------------------|----------------------------------------------------------------------------------------------------|
|      | Aspect Ratio<br>(Höjd-bredd-<br>förhållande)        | Justerar bildförhållandet till <b>Wide 16:9 (Bred 16:9), Auto Resize</b><br>(Anpassa storlek), 4:3, 1:1.                                                                                                    |
|      | Sharpness                                           | Gör att bilden blir skarpare eller mjukare.                                                                                                    |
|      | (Skarpa)                                            | Använd 🖤 eller 💜 för att justera skärpan från "0" till "100".                                                                                                    |
|      | Response<br>Time<br>(Svarstid)                      | Ger dig möjlighet att ställa in <b>Response Time (Svarstid)</b> till<br><b>Normal</b> eller <b>Fast (Snabb)</b> .                                                                                                    |
|      | MST                                                 | DP Multi Stream Transport, Ställ på ON (PÅ) för att aktivera MST (DP ut), ställ på OFF (AV) inaktiverar MST-funktionen.                                                                                                    |
|      |                                                     | <b>OBS!</b> När den överordnade DP/USB Type-C-kabeln och den<br>underordnade DP-kabeln är anslutna, ställer bildskärmen in MST<br>= ON (MST = PÅ) automatiskt. Åtgärden görs bara en gång<br>efter Factory Reset (Fabriksåterställning) eller Display Reset<br>(Skärmåterställning).                                                                                                    |
|      | USB-C<br>Prioritization<br>(U2721DE<br>only) (USB-C | Ger dig möjlighet att specificera prioriteringen för att överföra<br>data med hög upplösning ( <b>High Resolution</b> ) eller hög hastighet<br>( <b>High Data Speed</b> ) när man använder USB Type-C-port/<br>DisplayPort.                                                                                                    |
|      | Prioritization<br>(U2721DE<br>enbart))              | OBS! Om datorn inte har inbyggt batteripaket och strömförsörjs<br>från bildskärmens USB Type-C-port (t.ex. Dell OptiPlex Ultra<br>Desktop), avbryts strömmen från bildskärmen om man i flykten<br>ändrar USB-C Prioritization (USB-C-prioritering). Ställ in<br>USB-C Charging (USB-C-laddning) på On During Power Off (På<br>under avstängning) och se Setting USB-C Prioritization (Ställa<br>in USB-C-prioritering) när USB-C Charging (USB-C-laddning)<br>tölla på Op During Power Off (På |
|      | Reset Display                                       | Återställer visningsinställningarna till fabriksstandard.                                                                                                    |
|      | (Återställ<br>skärm)                                |                                                                                                    |

| lkon | Meny och<br>undermenyer       | Beskrivning                                                                                                    |                                              |                                                                |  |  |
|------|-------------------------------|----------------------------------------------------------------------------------------------------|----------------------------------------------|----------------------------------------------------------------|--|--|
|      | Menu (Meny)                   | Välj detta alternativ för att justera OSD-menyns inställningar, t.ex.<br>OSD-menyns språk, hur länge menyn blir kvar på skärmen osv. |                                              |                                                                |  |  |
| ▼    |                               | Dell UltraSharp 24/27 Monitor                                                                                                    |                                              |                                                                |  |  |
|      |                               | Ø Brightness/Contrast                                                                                                    |                                              | > English                                                      |  |  |
|      |                               | Input Source                                                                                                    |                                              |                                                                |  |  |
|      |                               | Color                                                                                                    |                                              | <b>&gt;</b> 20                                                 |  |  |
|      |                               | Display                                                                                                    |                                              | <b>&gt;</b> 20 s                                               |  |  |
|      |                               | Menu                                                                                                    |                                              | > Disable                                                      |  |  |
|      |                               | 公 Personalize                                                                                                    |                                              |                                                                |  |  |
|      |                               | II Others                                                                                                    |                                              |                                                                |  |  |
|      |                               |                                                                                                    |                                              |                                                                |  |  |
|      |                               |                                                                                                    |                                              |                                                                |  |  |
|      |                               |                                                                                                    |                                              |                                                                |  |  |
|      |                               |                                                                                                    |                                              | <b>~ ~ ~</b>                                                   |  |  |
|      | Language                      | Ställ in skämmenyn på ett av åtta språk.                                                                                             |                                              |                                                                |  |  |
|      | (Språk)                       | (Engelska, spanska, franka, tyska, brasiliansk portugisiska, ryska,<br>förenklad kinesiska eller japanska).                          |                                              |                                                                |  |  |
|      | Rotation                      | Roterar skärmmenyn med 0/90/180/270 grader.                                                                                          |                                              |                                                                |  |  |
|      |                               | Du kan justera menyr                                                                                                    | n efter din skärmr                           | otation.                                                       |  |  |
|      | Transparency<br>(Transparens) | Välj detta alternativ för att ändra menys genomskinlighet genom att använda 💊 och 🛇 (min. 0/max. 100).                               |                                              |                                                                |  |  |
|      | Timer                         | OSD Hold Time (Ska<br>OSD-menyn skall för                                                                                            | <b>armmenyns spär</b><br>bli aktiv när man h | r <b>tid):</b> Ställer in hur länge<br>nar tryckt på en knapp. |  |  |
|      |                               | Använd knapparna 💎 och 🎔 för att justera skjutreglaget i<br>ökningar om 1 sekund, från 5 till 60 sekunder.                           |                                              |                                                                |  |  |

(Dell

| lkon | Meny och<br>undermenyer           | Beskrivning                                                   |                                                                    |                                                 |  |  |  |
|------|-----------------------------------|---------------------------------------------------------------|--------------------------------------------------------------------|-------------------------------------------------|--|--|--|
|      | Lock (Lås)                        | Kontrollerar använda                                          | Kontrollerar användaråtkomst till justeringar, knapparna är låsta. |                                                 |  |  |  |
|      |                                   | Dell UltraSharp 24/27 Monitor                                 |                                                                    |                                                 |  |  |  |
|      |                                   | Brightness/Contrast                                           |                                                                    |                                                 |  |  |  |
|      |                                   | Input Source                                                  |                                                                    |                                                 |  |  |  |
|      |                                   | Color                                                         |                                                                    |                                                 |  |  |  |
|      |                                   | 🔔 Display                                                     |                                                                    |                                                 |  |  |  |
|      |                                   | E Menu                                                        |                                                                    | ✓ Menu Buttons                                  |  |  |  |
|      |                                   | 슈 Personalize                                                 |                                                                    | Power Button                                    |  |  |  |
|      |                                   | If Others                                                     |                                                                    | Menu + Power Buttons                            |  |  |  |
|      |                                   |                                                               |                                                                    | Lisable                                         |  |  |  |
|      |                                   |                                                               |                                                                    |                                                 |  |  |  |
|      |                                   |                                                               |                                                                    |                                                 |  |  |  |
|      |                                   |                                                               |                                                                    | <b>? ? ?</b> §                                  |  |  |  |
|      |                                   | <ul> <li>Menu Buttons (M<br/>låsa menyknapparr</li> </ul>     | l <b>enyknappar):</b> Ge<br>na.                                    | enom skärmmenyn för att                         |  |  |  |
|      |                                   | <ul> <li>Power Button (St<br/>låsa strömbrytaren</li> </ul>   | r <b>ömbrytare):</b> Ge                                            | nom skärmmenyn för att                          |  |  |  |
|      |                                   | <ul> <li>Menu + Power Bu<br/>skärmmenyn för at</li> </ul>     | t <b>tons (Meny + s</b><br>t låsa alla meny-                       | <b>trömbrytare):</b> Genom<br>och strömbrytare. |  |  |  |
|      |                                   | <ul> <li>Disable (Inaktiver<br/>strömbrytaren intr</li> </ul> | a): Håll 😵 -knap<br>yckt i 4 sekunder                              | ppen till vänster om                            |  |  |  |
|      | Reset Menu<br>(Återställ<br>meny) | Återställer menyinst                                          | ällningarna till fal                                               | priksstandard.                                  |  |  |  |
|      |                                   |                                                               |                                                                    |                                                 |  |  |  |

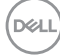

| lkon | Meny och<br>undermenyer                                 | Beskrivning                                                                                                    |  |  |  |  |  |
|------|---------------------------------------------------------|----------------------------------------------------------------------------------------------------|--|--|--|--|--|
|      | Personalize<br>(Anpassa)                                | Dell UltraSharp 24/27 Monitor         Image: Brightness/Contrast         Image: Brightness/Contrast         Image: Brightness/Contrast         Image: Brightness/Contrast         Image: Brightness/Contrast         Image: Brightness/Contrast         Image: Brightness/Contrast         Image: Brightness/Contrast         Image: Brightness/Contrast         Image: Brightness/Contrast         Image: Brightness/Contrast         Image: Brightness/Examples         Image: Brightness/Examples         Image: Brightnes         Image: Br |  |  |  |  |  |
|      | Shortcut key 1<br>(Kortkomman-<br>do 1)                 | Välj mellan Preset Modes (Förinställningslägen), Brightness/<br>Contrast (Ljusstyrka/kontrast), Input Source (Ingångskälla),<br>Aspect Ratio (Bildförhållande), Rotation för att ställa in<br>kortkommando 1.                                                                                                    |  |  |  |  |  |
|      | Shortcut key 2<br>(Kortkomman-<br>do 2)                 | Välj mellan <b>Preset Modes (Förinställningslägen), Brightness/</b><br>Contrast (Ljusstyrka/kontrast), Input Source (Ingångskälla),<br>Aspect Ratio (Bildförhållande), Rotation för att ställa in<br>kortkommando 2.                                                                                                    |  |  |  |  |  |
|      | Power Button<br>LED (Ström-<br>brytarindika-<br>tor)    | Ger dig möjlighet att ställa in effektindikatorn för att spara energi.                                                                                                    |  |  |  |  |  |
|      | USB-A<br>Charging (USB<br>A-laddning)                   | Ger dig möjlighet att aktivera eller inaktivera<br>laddningsfunktionerna för (de underordnade) USB A-C-portarna<br>när skärmen är i vänteläge.<br>OBS! Detta alternativ finns bara när USB Type-C-kabeln<br>(överordnad) är frånkopplad. Om USB Type-C-kabeln är ansluten<br>följer USB-A-laddning USB-värdens energistatus och alternativet<br>är inte tillgängligt.<br>OBS! Detta alternativ kallades tidigare "USB" i äldre upplagor av<br>skärm-firmware.                                                                                                    |  |  |  |  |  |
|      | USB-C<br>Charging<br>(USB-C-<br>laddning)               | Ger dig möjlighet att aktivera eller inaktivera Always On USB<br>Type-C-laddningsfunktionen när bildskärmen är avstängd.                                                                                                    |  |  |  |  |  |
|      | Reset Per-<br>sonalization<br>(Återställ<br>anpassning) | Återställer kortkommandon till fabriksstandard.                                                                                                    |  |  |  |  |  |

| lkon | Meny och<br>undermenyer | Beskrivning                   |                  |                          |
|------|-------------------------|-------------------------------|------------------|--------------------------|
|      | Others (Övrigt)         | Dell UltraSharp 24/27 Monitor |                  |                          |
| •    |                         |                               | Display Into     | <b>N</b>                 |
|      |                         | input source                  |                  | > Un                     |
|      |                         | Color                         | LCD Conditioning | > ott                    |
|      |                         | Lisplay                       |                  | > M3T102                 |
|      |                         | E Menu                        |                  | HBCJ2NF                  |
|      |                         | 🕎 Personalize                 |                  |                          |
|      |                         | II Others                     |                  | ENERGY STAR <sup>®</sup> |
|      |                         |                               |                  |                          |
|      |                         |                               |                  |                          |
|      |                         |                               |                  |                          |
|      |                         |                               |                  |                          |
|      |                         |                               | (                |                          |

Välj detta alternativ för att ändra inställningarna för skärmmenyn, som DDC/CI, LCD conditioning (LCD-konditionering) osv.

v

| Display<br>Info (Visa<br>information) | Visar bildskärmens aktuella inställningar.                                                                                                    |  |               |  |  |  |
|---------------------------------------|----------------------------------------------------------------------------------------------------|--|---------------|--|--|--|
| DDC/CI                                | <ul> <li>DC/CI (Display Data Channel/Command Interface) gör<br/>möjligt att justera bildskärmens inställningar med prograd<br/>datorn.</li> <li>Välj Off (Av) för att stänga av funktionen.</li> <li>Aktivera denna funktion för bästa användarupplevelse or<br/>optimal prestanda för bildskärmen.</li> </ul> |  |               |  |  |  |
|                                       | Dell UltroSharp 24/27 Monitor                                                                                                    |  |               |  |  |  |
|                                       | Brightness/Contrast                                                                                                    |  |               |  |  |  |
|                                       | Input source     Color                                                                                                    |  | 01<br>01      |  |  |  |
|                                       | Display                                                                                                    |  |               |  |  |  |
|                                       | E Menu                                                                                                    |  |               |  |  |  |
|                                       | A Personalize                                                                                                    |  |               |  |  |  |
|                                       | 11 Others                                                                                                    |  |               |  |  |  |
|                                       |                                                                                                    |  |               |  |  |  |
|                                       |                                                                                                    |  | <b>~ ~ ~ </b> |  |  |  |

| lkon | Meny och<br>undermenyer                          | Beskrivning<br>Bidrar till att förhindra bildkvarhållning. Beroende på graden av<br>bildkvarhållning, kan det ta lite tid för programmet att köra. Välj<br>On (På) för at starta processen. |  |      |  |  |
|------|--------------------------------------------------|----------------------------------------------------------------------------------------------------|--|------|--|--|
|      | LCD<br>Conditioning<br>(LCD-kondi-<br>tionering) |                                                                                                    |  |      |  |  |
|      |                                                  | Dell UltraSharp 24/27 Monitor                                                                                                    |  |      |  |  |
|      |                                                  | Brightness/Contrast                                                                                                    |  |      |  |  |
|      |                                                  | Input Source                                                                                                    |  |      |  |  |
|      |                                                  | Color                                                                                                    |  | On   |  |  |
|      |                                                  | Display                                                                                                    |  | v on |  |  |
|      |                                                  | E Menu                                                                                                    |  |      |  |  |
|      |                                                  | ☆ Personalize                                                                                                    |  |      |  |  |
|      |                                                  | III Others                                                                                                    |  |      |  |  |

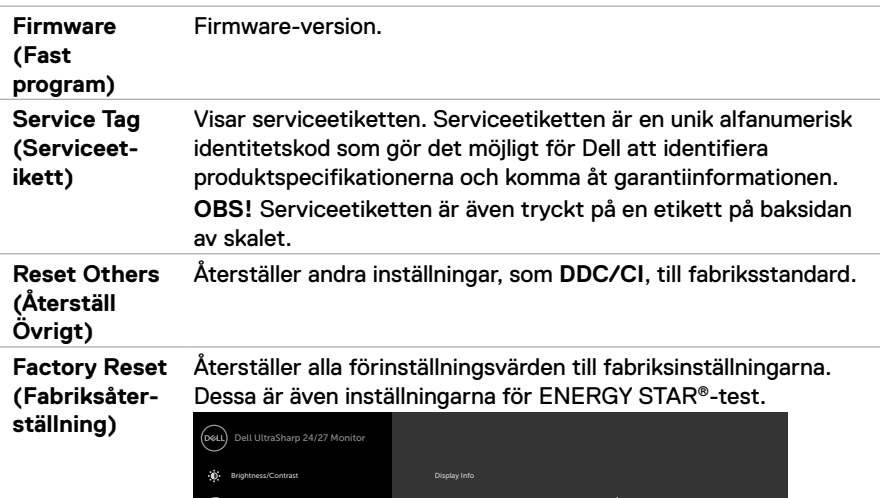

|      |                               |               | <b>^</b> | , |           | 6 |
|------|-------------------------------|---------------|----------|---|-----------|---|
|      |                               |               |          |   |           |   |
| ŧt   | Others                        | Factory Reset |          |   | RGY STAR® |   |
| 슙    | Personalize                   |               |          |   |           |   |
|      | Menu                          |               |          |   |           |   |
| Ţ    | Display                       |               |          |   |           |   |
| ٩    |                               |               |          |   |           |   |
| Ð    | Input Source                  |               |          |   |           |   |
| 0    | Brightness/Contrast           |               |          |   |           |   |
| Deer | Dell UltraSharp 24/27 Monitor |               |          |   |           |   |

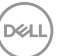

#### Skärmmenyns varningsmeddelanden

När bildskärmen inte stödjer ett speciellt upplösningsläge visas följande meddelande:

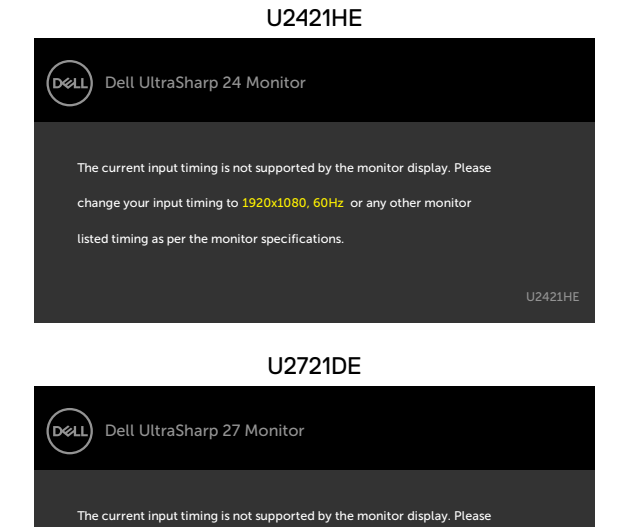

U2721DE Detta betyder att bildskärmen inte kan synkronisera med signalen som kommer från datorn. Se Bildskärmsspecifikationer för de horisontella och vertikala frekvensområden som är adresserbara av denna bildskärm. Rekommenderat läge är 1 920 x 1 080 (U2421HE)/2 560 x 1 440 (U2721DE).

change your input timing to 2560x1440, 60Hz or any other monitor

listed timing as per the monitor specifications

Innan DDC/CI-funktionen inaktiveras, visas följande meddelande:

| Dell UltraSha                                      | rp 24/27 Monite                         | or |  |  |  |  |  |
|----------------------------------------------------|-----------------------------------------|----|--|--|--|--|--|
| The function of adjusting display setting using PC |                                         |    |  |  |  |  |  |
| application will                                   | application will be disabled.           |    |  |  |  |  |  |
| Do you wish to a                                   | Do you wish to disable DDC/CI function? |    |  |  |  |  |  |
|                                                    |                                         |    |  |  |  |  |  |
|                                                    | Yes                                     | No |  |  |  |  |  |
|                                                    |                                         |    |  |  |  |  |  |

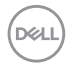

När bildskärmen går över till läget Standby (Vänta), visas följande meddelande:

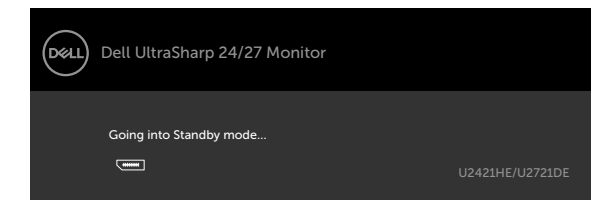

Aktivera datorn och bildskärmen för att få åtkomst till skärmmenyn.

Om man trycker på någon annan knapp än strömknappen, visas följande meddelanden på den valda inmatningen:

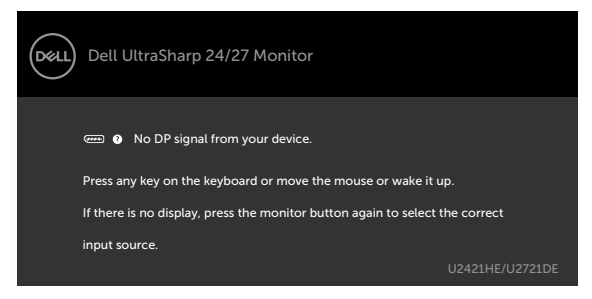

Om man väljer DP-, USB Type-C-ingång och motsvarande kabel inte är ansluten, visas en flytande dialogruta (se nedan).

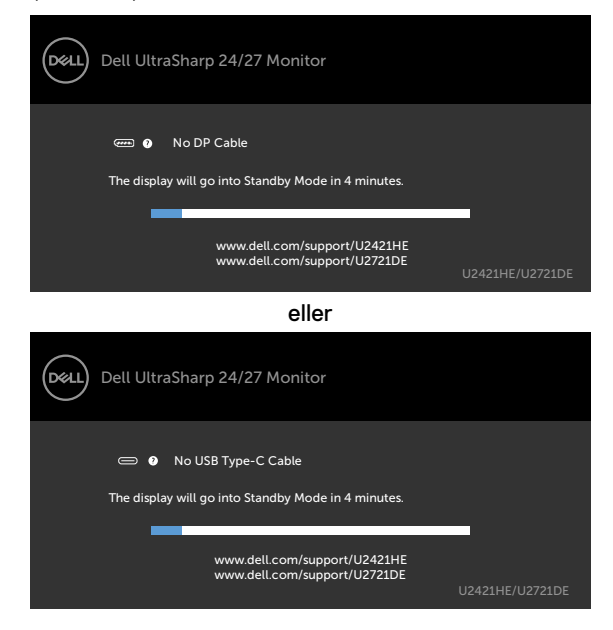

Dell

Ett meddelande visas när kabeln som stödjer alternativt DP-läge är ansluten till bildskärmen under följande förhållanden:

- När Auto Select for USB-C (Välj automatiskt för USB-C) är inställd på Prompt for Multiple Inputs (Fråga för flera ingångar).
- När DP-kabeln är ansluten till bildskärmen.

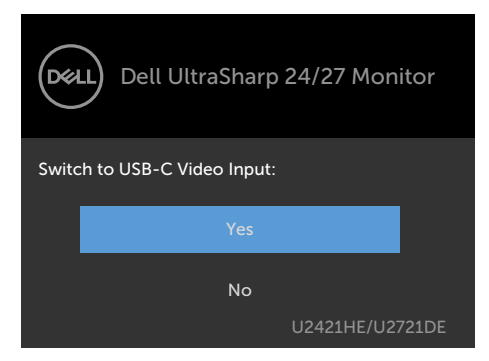

Om USB-C Charging (USB-C-laddning) står på Off During Power Off (Av under avstängning):

 När man väljer skärmmenyobjekt för USB-C Prioritization (USB-C-prioritering) på High Resolution (Hög upplösning) visas följande meddelanden:

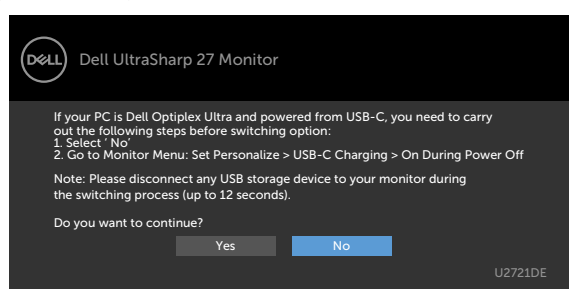

 När man väljer skärmmenyobjekt för USB-C Prioritization (USB-C-prioritering) to High Data Speed (Hög datahastighet) visas följande meddelandet:

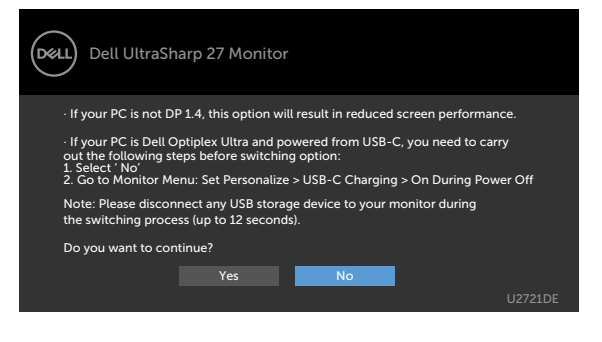

DEL

Om USB-C Charging (USB-C-laddning) ställs in på On During Power Off (På under avstängning), när du väljer skärmmenyobjekt för USB-C Prioritization (USB-Cprioritering) på High Resolution (Hög upplösning) eller High Data Speed (Hög datahastighet) i Display feature (Skärmfunktion), visas följande meddelande:

| Dell UltraSharp 27 Monitor                                                                                                    |         |
|----------------------------------------------------------------------------------------------------|---------|
| Dynamic switching of USB-C Prioritization is disabled when<br>Always On USB-C Charging is enabled.<br>To change USB-C Prioritization:<br>1. Shutdown the PC<br>2. Activate Input Source menu<br>3. Press and hold √ key on USB Type-C input for 8 seconds. |         |
|                                                                                                    | U2721DE |

När USB-C Charging (USB-laddning) ställs på Off During Power Off (Av under avstängning) och USB-C Prioritization (USB-C-prioritering) ställs på High Data Speed (Hög datahastighet):

 Välj skärmmenyalternativ under Factory Reset (Fabriksåterställning) i funktionen Other (Övrigt), följande meddelande visas:

| Dell UltraSh                                  | arp 27 Monitor                                                                                                    |                    |               |  |  |  |  |
|-----------------------------------------------|----------------------------------------------------------------------------------------------------|--------------------|---------------|--|--|--|--|
|                                               |                                                                                                    |                    |               |  |  |  |  |
| If your PC is Dell Op<br>out the following st | If your PC is Dell Optiplex Ultra and powered from USB-C, you need to carry<br>out the following steps before resetting: |                    |               |  |  |  |  |
| 1. Select No                                  |                                                                                                    |                    |               |  |  |  |  |
| 2. Go to Monitor Me                           | <ol><li>Go to Monitor Menu: Set Personalize &gt; USB-C Charging &gt; On During Power Off</li></ol>                       |                    |               |  |  |  |  |
| Note: Please discon                           | nect any LISB store                                                                                                    | e device to your m | opitor during |  |  |  |  |
| the switching press                           | the which have see (in to 10 second)                                                                                     |                    |               |  |  |  |  |
| the switching proce                           | the switching process (up to 12 seconds).                                                                                |                    |               |  |  |  |  |
|                                               |                                                                                                    |                    |               |  |  |  |  |
| Do you want to continue?                      |                                                                                                    |                    |               |  |  |  |  |
|                                               |                                                                                                    |                    |               |  |  |  |  |
|                                               | Yes                                                                                                    | No                 |               |  |  |  |  |
|                                               |                                                                                                    |                    |               |  |  |  |  |
|                                               |                                                                                                    |                    | 02/21DE       |  |  |  |  |
|                                               |                                                                                                    |                    |               |  |  |  |  |

 Välj skärmmenyalternativ under Display Reset (Skärmåterställning) i funktionen Display (Visning), följande meddelande visas:

| Dell UltraSharp 27 Monitor                                                                                                    |  |  |  |  |  |  |
|----------------------------------------------------------------------------------------------------|--|--|--|--|--|--|
| If your PC is Dell Optiplex Ultra and powered from USB-C, you need to carry<br>out the following steps before resetting:<br>1. Select ' No'                                                        |  |  |  |  |  |  |
| 2. do to moment menu: set Personatze > 055-C. Charging > On buring rower Off<br>Note: Please disconnect any USB storage device to your monitor during<br>the switching process (uo to 12 seconds). |  |  |  |  |  |  |
| Do you want to continue?                                                                                                    |  |  |  |  |  |  |
| Yes No U2721DE                                                                                                    |  |  |  |  |  |  |

Välj skärmmenyalternativ för **On in Standby Mode (På i vänteläge)** i funktionen Personalize (Anpassa), så visas följande meddelande:

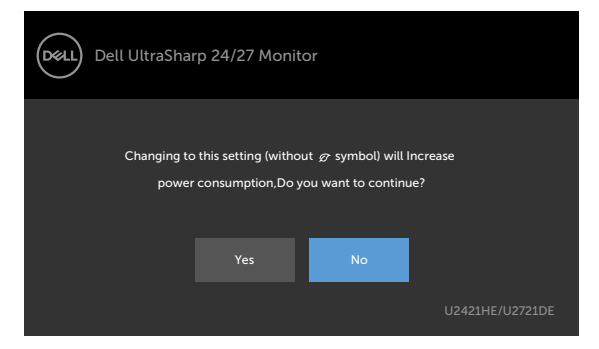

Om man justerar ljusstyrkenivån över standardnivån över 75 %, så visas följande meddelande:

| Dell UltraSharp 24/27 Monitor                                                                                |     |    |                 |  |  |  |
|----------------------------------------------------------------------------------------------------|-----|----|-----------------|--|--|--|
| Adjusting to this value will increase power consumption above the default level.<br>Do you want to continue? |     |    |                 |  |  |  |
|                                                                                                    | Yes | No |                 |  |  |  |
|                                                                                                    |     |    | U2421HE/U2721DE |  |  |  |

Om USB-C Charging (USB-C-laddning)ställs på On During Power Off (På under avstängning) och USB-C Prioritization (USB-C-prioritering) ställs på High Data Speed (Hög datahastighet), välj skärmmenyobjekt för fabriksåterställning i funktionen Other (Övrigt), och följande meddelande visas:

| Dell U  | UltraSharp 24/27 Monitor                      |                 |
|---------|-----------------------------------------------|-----------------|
| Are you | u sure you want to reset to default settings? |                 |
|         | Yes No                                        |                 |
|         |                                               | U2421HE/U2721DE |

När du väljer "Yes" (Ja) för att återställa till standardinställningar, visas följande meddelande:

| Dell UltraSharp 24/27 Monitor                                        |  |  |
|----------------------------------------------------------------------|--|--|
| Easy Initial Setup:                                                  |  |  |
| Select 'Yes' to enable the following function(s):                    |  |  |
| Always on USB -C Charging                                            |  |  |
|                                                                      |  |  |
| Yes No                                                               |  |  |
|                                                                      |  |  |
| When 'Yes' is select, power consumption may increase.                |  |  |
| When 'No' is selected, it will comply with ENERGY STAR requirements. |  |  |
| Individual settings can be changed in the Menu.                      |  |  |
| U2421HE/U2721DE                                                      |  |  |

När du väljer "No" (Nej), gör då en andra **Factory Reset (fabriksåterställning)**, och följande meddelande visas:

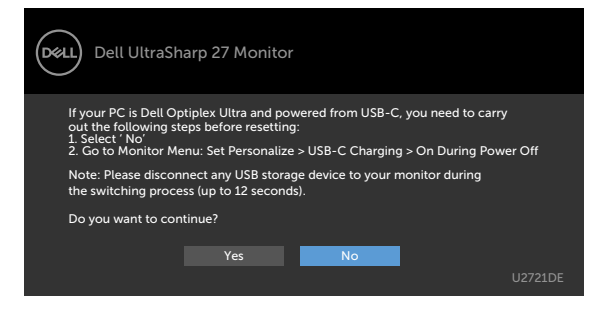

Se Felsökning för mer information.

D&L

VARNING: Innan du påbörjar någon av procedurerna i detta avsnitt, följ Säkerhetsanvisningar.

# Självtest

Bildskärmen har en självtestfunktion som ger dig möjlighet att kontrollera om bildskärmen fungerar som den ska. Om bildskärmen och datorn är rätt anslutna, men bildskärmens skärm förblir svart, kör då bildskärmens självtest genom att utföra följande steg:

- 1 Stäng av både datorn och bildskärmen.
- 2 Dra ut videokabeln på datorns eller bildskärmens baksida. För att garantera siktig självtestfunktion, ta bort alla digitala och analoga kablar från datorns baksida.
- 3 Starta bildskärmen.

Den flytande dialogrutan ska visas på skärmen (mot svart bakgrund), om bildskärmen inte kan identifiera någon videosignal och fungerar som den ska. Under självtestläget förblir strömindikatorn vit. Och beroende på den valda ingången visas någon av dialogrutorna nedan på skärmen.

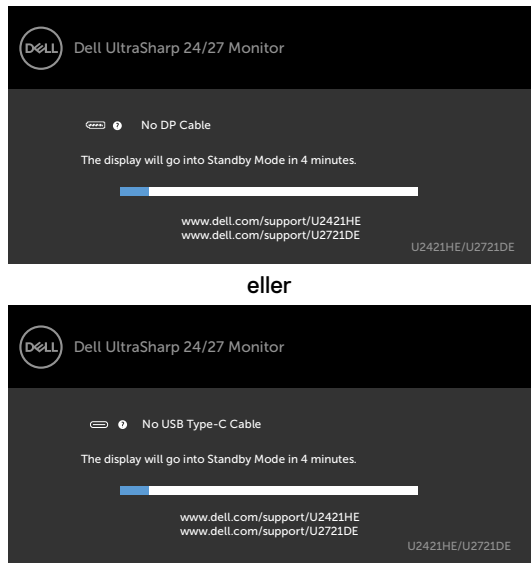

- 4 Denna ruta visas också under normal systemdrift, om videokabeln blirfrånkopplad eller skadad.
- 5 Stäng av bildskärmen och anslut videokabeln igen, starta därefter datorn och bildskärmen.

Om bildskärmen förblir tom när du har använt föregående procedur, kontrollera videokontrollen och datorn eftersom bildskärmen fungera som den ska.

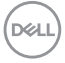

# Inbyggd diagnostik

Bildskärmen har ett inbyggt diagnostiskt verktyg som hjälper dig att avgöra om problemet du har med skärmen är ett inneboende problem med bildskärmen eller med datorn och videokortet.

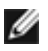

**OBS!** Du kan bara köra den inbyggda diagnostiken när videokabeln är utdragen och bildskärmen är i självtestläge.

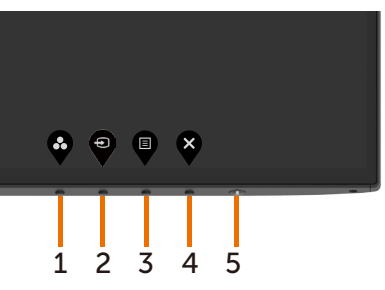

Köra den inbyggda diagnostiken:

- 1 Se till att skärmen är ren (inga dammpartiklar på skärmens yta).
- 2 Dra ut videokabeln/-kablarna på datorns eller bildskärmens baksida. Bildskärmen går över till självtestläget.
- 3 Tryck på och håll **knapp 1** intryckt i fem (5) sekunder. En grå skärm visas.
- 4 Undersök försiktigt om något är onormalt med skärmen.
- 5 Tryck på knapp 1 på framsidan igen. Färgen på skärmen ändras till röd.
- 6 Undersök om något är onormalt med skärmen.
- 7 Upprepa steg 5 och 6 för att inspektera visningen på skärmar i rött, grönt, blått, svart, vitt och text.

Testet är klart när textskärmen visas. Tryck på knapp 1 igen för att avsluta.

Hittas inget onormalt med skärmen när du använder det inbyggda diagnostiska verktyget, så fungerar skärmen som den ska. Kontrollera videokortet och datorn.

DEL

## Ställ in USB-C Prioritization (USB-C-prioritering) när USB-C Charging (USB-C-laddning) står på On During Power Off (På under avstängning)

Om USB-C Charging (USB-C-laddning) står på On During Power Off (På under avstängning), ger bildskärmen dig alltid möjlighet att specificera inställningen av USB-C Prioritization (USB-C-prioritering) när datorn stängs av.

- 1 Se till att datorn är avstängd.
- 2 Tryck på valfri kontrollknapp utom strömbrytaren, för att visa genvägsmenyn för Input Source (Ingångskälla).
- 3 Använd knappen 💎 eller 💙 för att markera USB Type-C.

| Ø     | Dell UltraSharp 27 Monitor |   |
|-------|----------------------------|---|
| Input | t Source: Auto             |   |
|       | USB Type-C                 |   |
|       | DP                         |   |
|       | HDMI                       |   |
|       |                            |   |
|       |                            | _ |

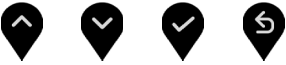

- 4 Tryck på och håll V-knappen intryckt i ungefär 8 sekunder.
- 5 Konfigurationsmeddelandet USB-C Prioritization (USB-C-prioritering) visas.

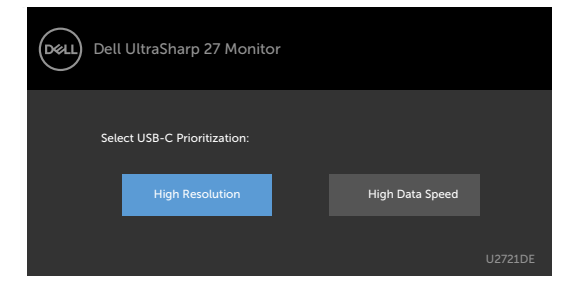

- 6 Använd S- eller -knappen för att specificera överföringsprioritet.
- 7 Inställningen verkställs när du startar datorn.

DEL

# Vanliga problem

Följande tabell innehåller allmän information om vanliga bildskärmsproblem som du kan stöta på, och möjliga lösningar:

| Vanliga<br>symptom                       | Vad du upplever                           | Möjliga lösningar                                                                                                    |
|------------------------------------------|-------------------------------------------|----------------------------------------------------------------------------------------------------|
| Ingen video/<br>strömindikator<br>släckt | Ingen bild                                | <ul> <li>Kontrollera att videokabeln mellan bildskärmen och<br/>datorn är riktigt anslutna och sitter stadigt.</li> <li>Verifiera att strömutgången fungerar som den ska<br/>med någon annan elektrisk utrustning.</li> <li>Se till att strömbrytaren är helt intryckt.</li> <li>Kontrollera att rätt ingångskälla har valts i menyn<br/>Input Source (Ingångskälla).</li> </ul> |
| Ingen video/<br>strömindikator<br>tänd   | Ingen bild eller<br>ljusstyrka            | <ul> <li>Öka ljusstyrka och kontrast styrs via OSD:n.</li> <li>Utför bildskärmens självtestfunktion.</li> <li>Kontrollera om poler är brutna eller böjda i<br/>videokabelns kontakt.</li> <li>Kör den inbyggda diagnostiken.</li> <li>Kontrollera att rätt ingångskälla har valts i menyn<br/>Input Source (Ingångskälla).</li> </ul>                                            |
| Pixlar saknas                            | LCD-skärm har<br>fläckar                  | <ul> <li>Kör på/av i cykler.</li> <li>Pixel som är permanent av är en naturlig defekt som<br/>kan inträffa i LCD-teknik.</li> <li>För mer information om Dells bildskärmskvalitet och<br/>pixelpolicy, se Dells supportwebplats på:<br/>www.dell.com/support/monitors.</li> </ul>                                                                                                |
| Fastnade pixlar                          | LCD-skärm har<br>ljusa fläckar            | <ul> <li>Kör på/av i cykler.</li> <li>Pixel som är permanent av är en naturlig defekt som<br/>kan inträffa i LCD-teknik.</li> <li>För mer information om Dells bildskärmskvalitet och<br/>pixelpolicy, se Dells supportwebplats på:<br/>www.dell.com/support/monitors.</li> </ul>                                                                                                |
| Problem med<br>ljusstyrka                | Bild för nedtonad<br>eller för ljus       | <ul> <li>Återställ bildskärmen till fabriksinställningar.</li> <li>Justering av ljusstyrka och kontrast styrs via<br/>skärmmenyn.</li> </ul>                                                                                                    |
| Säkerhetsrelat-<br>erade problem         | Synliga tecken<br>på rök eller<br>gnistor | <ul> <li>Utför inte några felsökningssteg.</li> <li>Kontakta genast Dell.</li> </ul>                                                                                                    |
| Periodiskt<br>återkommande<br>problem    | Bildskärmsfel på<br>och av                | <ul> <li>Kontrollera att videokabeln mellan bildskärmen och<br/>datorn är riktigt anslutna och sitter stadigt.</li> <li>Återställ bildskärmen till fabriksinställningar.</li> <li>Utför bildskärmens självtestfunktion för att<br/>bestämma om det återkommande problem visas i<br/>självtestläget.</li> </ul>                                                                   |

Dell

| Vanliga<br>symptom                                                                        | Vad du upplever                                     | Möjliga lösningar                                                                                                    |
|-------------------------------------------------------------------------------------------|-----------------------------------------------------|----------------------------------------------------------------------------------------------------|
| Saknar färg                                                                               | Bild saknar färg                                    | <ul> <li>Utför bildskärmens självtestfunktion.</li> <li>Kontrollera att videokabeln mellan bildskärmen och<br/>datorn är riktigt anslutna och sitter stadigt.</li> <li>Kontrollera om poler är brutna eller böjda i<br/>videokabelns kontakt.</li> </ul>                                                                                                    |
| Fel färg                                                                                  | Bild inte<br>tillräcklig bra                        | <ul> <li>Ändra inställningarna för Preset Modes<br/>(Förinställningslägen) i skärmmenyn Color (Färg)<br/>beroende på användningen.</li> <li>Justera R/G/B-värdet i Custom Color (Anpassa<br/>färg) i skärmmenyns Custom Color (Anpassa<br/>färg).</li> <li>Ändra Input Color Format (Färgformat för<br/>indata) till PC RGB eller YPbPr i skärmmenyn Color<br/>(Färg).</li> <li>Kör den inbyggda diagnostiken.</li> </ul> |
| Bildkvarhållning<br>från en statisk<br>bild blir kvar<br>på bildskärmen<br>under lång tid | Blek skugga från<br>statisk bild syns<br>på skärmen | <ul> <li>Ställ in skärmen så den stängs av när skärmen<br/>har varit overksam några minuter. De kan<br/>justeras i Windows Power Options (Inställningar<br/>för energialternativ) eller Mac Energy Saver<br/>(Energisparare).</li> <li>Använd alternativt en dynamiskt föränderlig<br/>skärmsläckare.</li> </ul>                                                                                                    |

# Produktspecifika problem

| Problem                                                                           | Vad du upplever                                                                  | Möjliga lösningar                                                                                                    |
|-----------------------------------------------------------------------------------|----------------------------------------------------------------------------------|----------------------------------------------------------------------------------------------------|
| Skärmbilden är<br>för liten                                                       | Bilden är<br>centrerad på<br>skärmen, men<br>fyller inte hela<br>visningsområdet | <ul> <li>Kontrollera inställningen av Aspect Ratio<br/>(Bildförhållande) i skärmmenyns Display menu<br/>(Visningsmeny).</li> <li>Återställ bildskärmen till fabriksinställningar.</li> </ul>                                                                                                    |
| Bildskärmen<br>kan inte justeras<br>med knapparna<br>på bildskärmens<br>undersida | Skärmmenyn<br>visas inte på<br>skärmen                                           | <ul> <li>Stäng av bildskärmen, koppla ifrån bildskärmens<br/>elkabel, sätt i den igen och starta bildskärmen.</li> </ul>                                                                                                    |
| Ingen ingångs-<br>signal när man<br>trycker på an-<br>vändarkontroller            | Ingen bild,<br>indikatorn är vit                                                 | <ul> <li>Kontrollera signalkällan. Kontrollera att datorn inte<br/>är i energisparläge genom att röra musen eller<br/>trycka på någon tangent på tangentbordet.</li> <li>Kontrollera om signalkabeln är ordentligt isatt.<br/>Anslut signalkabeln igen vid behov.</li> <li>Återställ datorn eller videospelaren.</li> </ul> |

Dell

| Problem                                                                                                    | Vad du upplever                                       | Möjliga lösningar                                                                                                    |
|----------------------------------------------------------------------------------------------------|-------------------------------------------------------|----------------------------------------------------------------------------------------------------|
| Bilden fyller<br>inte upp hela<br>skärmen                                                                          | Bilden kan inte<br>fylla skärmens<br>höjd och bredd   | <ul> <li>På grund DVD-skivornas olika videoformat<br/>(bildförhållande) kan bildskärmen visa i helskärm.</li> <li>Kör den inbyggda diagnostiken.</li> </ul>                                                                                                    |
| Ingen bild när<br>USB Type-<br>C-anslutning<br>används till<br>stationär dator,<br>bärbar dator osv.               | Svart skärm                                           | <ul> <li>Verifiera om enhetens USB Type-C-gränssnitt kan<br/>stödja DP Alternate Mode (Alternativt DP-läge).</li> <li>Verifiera om enheten kräver mer än 65 W laddning.</li> <li>USB Type-C-gränssnitt på enheten har inte stöd för<br/>alternativt DP-läge.</li> <li>Ställ in fönster på Projection mode<br/>(Projiceringsläge).</li> <li>Kontrollera att USB Type-C-kabeln inte är skadad.</li> </ul>                                                                            |
| Ingen laddning<br>när USB Type-<br>C-anslutning<br>används till<br>stationär dator,<br>bärbar dator osv.           | Ingen laddning                                        | <ul> <li>Verifiera om enheten stödjer någon av<br/>laddningsprofilerna 5 V/9 V/15 V/20 V.</li> <li>Verifiera om den bärbara datorn kräver en &gt;65 W<br/>nätadapter.</li> <li>Om den bärbara datorn kräver en &gt;65 W nätadapter<br/>kan den inte ladda med USB Type-C-anslutningen.</li> <li>Kontrollera att du bara använder adapter som<br/>godkänts av Dell eller adapter som medföljer<br/>produkten.</li> <li>Kontrollera att USB Type-C-kabeln inte är skadad.</li> </ul> |
| Intermittent<br>Iaddning när<br>USB Type-<br>C-anslutning<br>används till<br>stationär dator,<br>bärbar dator osv. | Intermittent<br>laddning                              | <ul> <li>Kontrollera om de maximala energiförbrukningen är<br/>över 65 W.</li> <li>Kontrollera att du bara använder adapter som<br/>godkänts av Dell eller adapter som medföljer<br/>produkten.</li> <li>Kontrollera att USB Type-C-kabeln inte är skadad.</li> </ul>                                                                                                    |
| Ingen bild när<br>DP-anslutning<br>används till<br>datorn                                                          | Svart skärm                                           | <ul> <li>Verifiera enligt vilken DP-standard (DP 1.1a eller<br/>DP 1.4) ditt grafikkort är certifierat. Ladda ned och<br/>installera den senaste grafikkortdrivrutinen.</li> <li>Vissa DP 1.1a-grafikkort kan inte stödja DP<br/>1.4-bildskärmar. Gå till skärmmenyn, under Input<br/>Source (Ingångskälla), tryck på knappen DP select<br/>(DP-val) och håll intryckt i 8 sekunder för att<br/>ändra bildskärmsinställningarna från DP 1.4 till<br/>DP 1.1a.</li> </ul>           |
| Ingen bild när<br>USB-Type-C<br>MST används                                                                        | Svart skärm eller<br>andra enhet inte<br>i Prime-läge | <ul> <li>USB Type-C-ingång, Gå till skärmmenyn, under<br/>Display Info (Visa information) kontrollerar du att<br/>Link Rate (Länkhastighet) är HBR2 eller HBR3,<br/>om Link Rate (Länkhastighet) är HBR2, föreslår vi<br/>att du använder USB Type-C- till DP-kabel för att<br/>starta MST.</li> </ul>                                                                                                    |

(D&LL)

| Problem                       | Vad du upplever                                | Möjliga lösningar                                                                                                    |
|-------------------------------|------------------------------------------------|----------------------------------------------------------------------------------------------------|
| Ingen nätverk-<br>sanslutning | Nätverk avbröts<br>eller intermittent          | <ul> <li>Kontrollera att dataprioritet har valts i skärmmenyn.</li> <li>Starta inte och stäng av strömbrytaren när<br/>nätverket är anslutet, låt strömbrytaren vara På.</li> </ul>                                                                                                    |
| LAN-porten<br>fungerar inte.  | Problem med<br>skärminställning<br>eller kabel | <ul> <li>Kontrollera att senaste BIOS och drivrutiner för<br/>datorn är installerade på datorn.</li> <li>Kontrollera att RealTek Gigabit Ethernet Controller<br/>är installerad i Enhetshanteraren i Windows.</li> <li>Om din BIOS-inställning har ett aktiverat/<br/>inaktiverat LAN/GBE-alternativ, kontrollera att den<br/>står på Enabled (Aktiverad).</li> <li>Kontrollera att Ethernet-kabeln är ordentligt<br/>ansluten till bildskärmen och hubben/routern/<br/>brandväggen.</li> <li>Kontrollera statusindikatorn för Ethernet-kabeln<br/>för att bekräfta anslutning. Sätt i båda ändarna av<br/>Ethernet-kabeln igen om indikatorn inte är tänd.</li> <li>Stäng först av datorn och dra ut datorns Type-C-<br/>kabelkontakt och elkabel. Starta därefter datorn,<br/>sätt i bildskärmssladdens kontakt och Type-C-<br/>kabeln.</li> </ul> |

(Dell

## Säkerhetsinstruktioner

För skärmar med blanka ramar ska användaren överväga placeringen eftersom skärmen kan orsaka störande reflexer från omgivande ljus och ljusa ytor.

▲ VARNING: Att använda andra kontroller justeringar eller procedurer än de som specificeras i detta dokument kan leda till exponering för elektriska stötar, elolyckor och/eller mekaniska risker.

För information om säkerhetsanvisningar, se Information om säkerhet, miljö och gällande föreskrifter (SERI - Safety Environment and Regulatory Information)

# FCC-meddelanden (enbart USA) och andra gällande föreskrifter

För FCC-meddelanden och andra gällande föreskrifter, se webbplatsen för regelefterlevnad på www.dell.com/regulatory\_compliance.

# Kontakta Dell

För kunder utanför USA, ring 800-WWW-DELL (800-999-3355).

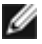

**OBS!** Har du inte en aktiv Internetanslutning, kan du hitta kontaktinformation på ditt inköpskvitto, följesedel, faktura eller Dells produktkatalog.

Dell tillhandahåller olika Internet- och telefonbaserade support- och servicealternativ. Tillgängligheten varierar för olika länder och produkter, och vissa tjänster kanske inte finns där du bor.

#### För innehåll för webbaserad bildskärmssupport:

Se www.dell.com/support/monitors.

#### För att kontakta Dell för försäljning, teknisk support eller kundtjänstfrågor:

- 1 Gå till www.dell.com/support.
- 2 Verifiera ditt land eller region i rullgardinsmenyn Choose A Country/Region (Välj land/region) längst ner till höger på sidan.
- 3 Klicka på Contact Us (Kontakta oss) bredvid rullgardinsmenyn för land.
- 4 Välj en service- eller supportlänk beroende på vad du behöver.
- 5 Välj en metod för att kontakta Dell som passar dig.

DEL

## EU:s produktdatabas för energimärkning och produktinformationsblad

U2421HE: https://eprel.ec.europa.eu/qr/344902 U2721DE: https://eprel.ec.europa.eu/qr/344911

## Installera bildskärmen

# Ställ in skärmens upplösning på 1 920 x 1 080 (U2421HE)/2 560 x 1 440 (U2721DE) (max.)

För bästa prestanda, ställs in skärmupplösningen på 1 920 x 1 080 (U2421HE)/2 560 x 1 440 (U2721DE) pixlar genom att utföra följande steg:

#### I Windows Vista, Windows 7, Windows 8 eller Windows 8.1:

- 1 För Windows 8 och Windows 8.1 enbart, välj rutan Desktop (Skrivbord) för att ändra till klassiskt skrivbord. Hoppa över detta steg för Windows Vista and Windows 7.
- 2 Högerklicka på skrivbordet, och klicka på Screen Resolution (Skärmupplösning).
- 3 Klicka på skärmupplösningens rullgardinsmeny och välj 1 920 x 1 080 (U2421HE)/2 560 x 1 440 (U2721DE).
- 4 Klicka på OK.

#### I Windows 10:

- 1 Högerklicka på skrivbordet, och klicka på Display settings (Visningsinställningar).
- 2 Klicka på Advanced Display settings (Avancerade visningsinställningar).
- 3 Klicka på skärmupplösningens rullgardinsmeny och välj 1 920 x 1 080 (U2421HE)/2 560 x 1 440 (U2721DE).
- 4 Klicka på Apply (Verkställ).

Ser du inte ser den rekommenderade upplösningen som ett alternativ, kan du behöva uppdatera grafikdrivrutinen. Välj det scenario nedan som bäst beskriver vilket datorsystem du använder, och följ de angivna stegen.

#### **Dell-dator**

- 1 Gå till www.dell.com/support, öppna serviceetiketten och ladda ned den senaste drivrutinen för ditt grafikkort.
- 2 När drivrutinerna för grafikadaptern har installerats ska du försöka ställa in upplösningen på 1 920 x 1 080 (U2421HE)/2 560 x 1 440 (U2721DE) igen.

OBS! Kan du inte ställa in upplösningen på 1 920 x 1 080 (U2421HE)/2560 x 1440 (U2721DE), kontakta Dell för att förhöra dig om en grafikadapter som stödjer dessa upplösningar.

Deell

## Ingen Dell-dator

#### I Windows Vista, Windows 7, Windows 8 eller Windows 8.1:

- 1 För Windows 8 och Windows 8.1 enbart, välj rutan Desktop (Skrivbord) för att ändra till klassiskt skrivbord. Hoppa över detta steg för Windows Vista and Windows 7.
- 2 Högerklicka på skrivbordet och klicka på Perzonalization (Anpassning).
- 3 Klicka på Change Display Settings (Ändra visningsinställningar).
- 4 Klicka på Advanced Settings (Avancerade inställningar).
- 5 Identifiera leverantören av din grafikkontroll från beskrivningen i ovandelen på fönstret (t.ex. NVIDIA, AMD, Intel osv.).
- 6 Se grafikkorttillverkarens webbplats efter uppdaterad drivrutin (t.ex. www.amd.com eller www.nvidia.com).
- 7 När drivrutinerna för grafikadaptern har installerats ska du försöka ställa in upplösningen på 1 920 x 1 080 (U2421HE)/2 560 x 1 440 (U2721DE) igen.

#### I Windows 10:

- 1 Högerklicka på skrivbordet, och klicka på Display settings (Visningsinställningar).
- 2 Klicka på Advanced Display settings (Avancerade skärminställningar).
- 3 Klicka på Display adapter properties (Egenskaper för skärmadapter).
- 4 Identifiera leverantören av din grafikkontroll från beskrivningen i ovandelen på fönstret (t.ex. NVIDIA, AMD, Intel osv.).
- 5 Se grafikkorttillverkarens webbplats efter uppdaterad drivrutin (t.ex. www.amd.com eller www.nvidia.com).
- 6 När drivrutinerna för grafikadaptern har installerats ska du försöka ställa in upplösningen på 1 920 x 1 080 (U2421HE)/2 560 x 1 440 (U2721DE) igen.

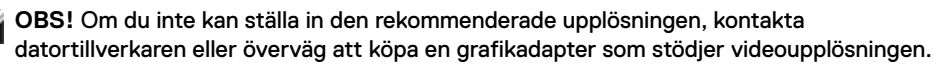

Dél

# Riktlinjer för underhåll

#### Rengöra bildskärmen

🕂 VARNING: Dra ut elkabeln ur eluttaget innan du rengör bildskärmen.

A FÖRSIKTIGHET: Läs och följ säkerhetsanvisningarna innan du rengör bildskärmen.

För bästa praxis, följ instruktionerna i listan när du packar upp, rengör eller hanterar bildskärmen:

- Fukta lätt en mjuk, ren trasa med vatten för att rengöra den antistatiska skärmen. Använd vid behov en speciell skärmrengöringsduk eller lösning som lämpar sig för den antistatiska beläggningen. Använd inte bensen, thinner, ammoniak, slipande rengöringsmedel eller tryckluft.
- Använd en lätt fuktad mjuk trasa för att rengöra bildskärmen. Undvik att använda olika typer av diskmedel eftersom de lämnar en vitaktig hinna på bildskärmen.
- Om du ser ett vitt pulver när du packar upp bildskärmen, torka bort det med en trasa.
- Hantera bildskärmen försiktigt eftersom den mörka bildskärmen lättare kan bli repad och får vita märken än en ljusare bildskärm.
- Använd en dynamiskt föränderlig skärmsläckare och stäng av bildskärmen när du inte använder den, för att bibehålla bästa bildkvalitet på bildskärmen.

DEL